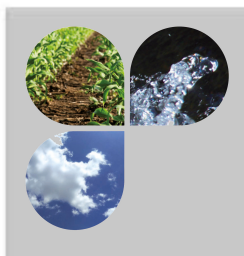

# Návod na obsluhu

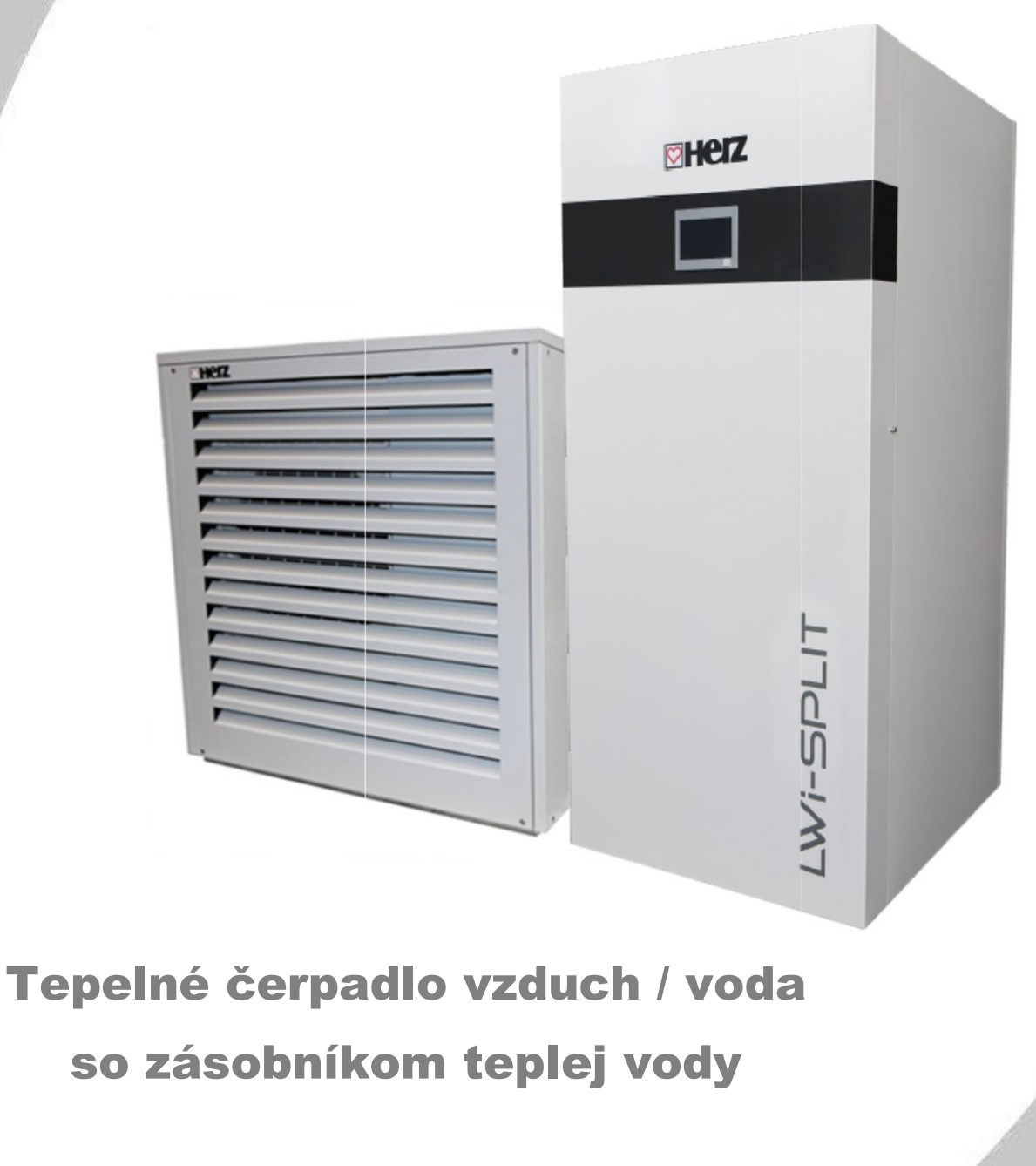

💟 commotherm LWi-Split + WWU

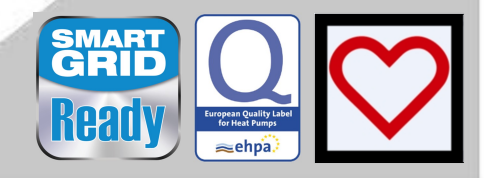

# ÚVOD

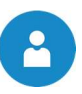

#### Vážený zákazník!

Váš vykurovací systém je prevádzkovaný tepelným čerpadlom HERZ a nás teší, že aj Vás môžeme zaradiť medzi spokojných užívateľov zariadení HERZ. Tepelné čerpadlo HERZ je výsledkom dlhoročných skúseností a vývoja. Uvedomte si, prosím, že aj dobrý výrobok potrebuje správnu obsluhu a údržbu, aby mohol plniť svoju funkciu. Prečítajte si preto, prosím, dôkladne predloženú dokumentáciu, oplatí sa to. Dbajte zvlášť na bezpečnostné upozornenia. Dodržanie bezpečnostných predpisov je predpokladom pre eventuálne uplatnenie výrobnej záruky. Pri poruchách sa obráťte na zákaznícku službu firmy HERZ.

So srdečným pozdravom

#### HERZ spol. s r.o

#### Garantie / Gewährleistung (Allgemein)

Na tepelné čerpadlo HERZ je poskytovaná záruka 5 rokov, resp. 10.000 prevádzkových hodín kompresora uzavretého chladiaceho okruhu. Ako opciu je možné predĺžiť záruku 10 rokov (záruka na materiál kompresora tepelného čerpadla). Nárok na záruku trvá len za podmienky, že sú zákazníckou službou vykonávané pravidelné servisné prehliadky ako sú skúšky tesnosti a funkčnosti chladiaceho okruhu.

Na zásobníky a na solárne kolektory HERZ je poskytovaná záruka 5 rokov. Ručíme za bezchybnosť hnuteľlného predmetu kúpy zasadne na obdobie 2 rokov, maximalne však na 6000 prevádzkových hodin. Pri nehnuteľnych predmetoch kúpy poskytujeme záruku na obdobie 3 rokov, maximálne však 9000 prevádzkovýych hodín. Z garancie/záruky sú vyňaté rýchloopotrebiteľné diely. Nárok na záruku zaniká pri chýbajúcom uvedení do zariadenia prevádzky<sup>1</sup> firmou HERZ autorizovaným personálom alebo pri použití firmou Herz neodporúčaných hydraulických schém<sup>2</sup>.

#### Predpokladom uplatnenia záruky je ročná prehliadka HERZ autorizovaným odborným personálom.

Záručné opravy nepredlžujú všeobecnú záručnú dobu. Prípad poškodenia v záruke neposúva splatnosť našich pohľadávok. Záruku vykonáme, len ak sú všetky naše pohľadávky za dodaný tovar zaplatené.

Záruka sa realizuje podľa našej voľby opravou predmetu kúpy, náhradou chybných dielov, výmenou alebo znížením ceny. Vymenené diely alebo tovar sa nám na naše želanie bezplatne vracajú. Vynaložené mzdy a náklady na montáž a demontáž sú hradené kupujúcim. Toto rovnako platí pre všetky záruky.

Servisné práce, práce na odstránenie poruchy a pod. vykonané zákazníkom alebo zákazníkom zadané tretím osobám nie je možné fakturovať firme HERZ.

Táto dokumentácia je prekladom originálneho návodu na obsluhu. Kopírovanie alebo rozmnožovanie aj častí je možné iba s povolením spoločnosti HERZ<sup>©</sup>.

Technické zmeny vyhradené.

Vydanie 06/2019

<sup>&</sup>lt;sup>1</sup> Údržba výrobcom zariadenia

<sup>&</sup>lt;sup>2</sup> Doporučené hydraulické schémy sa nachádzajú v montážnom návode, hydraulické vyregulovanie vykoná kúrenárska firma Ďalej musí kvalita vykurovacej vody zodpovedať ÖNORM H5195, resp. VDI 2035.

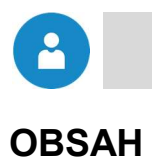

|                |                                    | Str. |
|----------------|------------------------------------|------|
| 1              | UPOZORNENIA                        | 5    |
| 1.1            | Všeobecné upozornenia              | 5    |
| 1.2            | Symboly                            | 5    |
| 2              | BEZPEČNOSTNÉ POKYNY                | 7    |
| 2.1            | Varovanie                          | 7    |
| 2.2            | Montáž                             | 7    |
| 2.3            | Prevádzka a údržba                 | 7    |
| 2.3.1<br>2.3.2 | PrevádzkaÚdržba                    |      |
| 3              | INFORMÁCIE O ZARIADENÍ             | 9    |
| 3.1            | Zamýšľané použitie                 |      |
| 3.2            | Typový štítok                      |      |
| 3.3            | Starostlivosť a čistenie           | 10   |
| 3.4            | Údržba                             | 10   |
| 4              | PREHĽAD ZARIADENIA                 | 11   |
| 5              | FUNKCIA ZARIADENIA                 | 13   |
| 5.1            | Chladivo                           | 14   |
| 5.1.1          | Vlastnosti chladiaceho prostriedku | 14   |
| 5.1.2          | Opatrenia pri úniku chladiva       |      |
| 5.1.5          | Baznečnostné zariadenia            |      |
| <b>5</b> .2    | Spínač nízkeho tlaku               | 16   |
| 5.2.2          | Spínač vysokého tlaku              |      |
| 5.3            | Prevádzkové podmienky              |      |
| 5.3.1<br>5.3.2 | Dovolené teploty<br>Prietok        |      |
|                |                                    |      |
| 6              | PREVADZKOVE STAVY                  | 17   |
| 7              | TEPLOTNÝ MANAŽÉR                   | 18   |
| 8              | REGULÁCIA T-CONTROL                | 19   |
| 8.1            | Štart zariadenia                   |      |

# Obsah

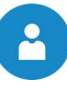

| 8.2    | Obsluha a manipulácia                                            | 19 |
|--------|------------------------------------------------------------------|----|
| 8.3    | Štartovacia obrazovka                                            | 20 |
| 8.4    | Vysvetlenie symbolov                                             |    |
| 8.5    | Zadanie kódu                                                     |    |
| 86     | Nastavonio dátumu a času                                         |    |
| 0.0    |                                                                  |    |
| 8.7    | Chybové hlásenia a varovania                                     |    |
| 8.8    | Prehľad modulov                                                  |    |
| 8.9    | Modul – štruktúra menu a navigácia k najdôležitejším nastaveniam |    |
| 8.9.1  | Modul tepelné čerpadlo                                           |    |
| 8.9.2  | Modul zásobník TÚV                                               |    |
| 8.9.3  | Modul vykurovací okruh                                           |    |
| 8.9.4  | Doba prevádzky                                                   | 39 |
| 8.10   | Nastavenia menu                                                  | 39 |
| 8.10.1 | Konfigurácia siete                                               |    |
| 8.10.2 | Modbus – Nastavenia                                              | 43 |
| 8.10.3 | Obrazovka - šetrič                                               |    |
| 8.10.4 | Prehľad informácií                                               |    |
| 8.10.5 | Posielanie E-mailov                                              | 45 |
| 8.10.6 | Mail report stavu                                                | 47 |
| 8.10.7 | Server – nastavenia                                              |    |
| 9      | HLÁSENIE PORÚCH A ICH ODSTRÁNENIE                                | 49 |
| 10     | ES/ EÚ -VYHLÁSENIE O ZHODE                                       | 51 |
| 11     | POZNÁMKY                                                         | 52 |
|        |                                                                  |    |

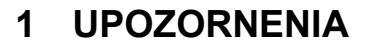

#### 1.1 Všeobecné upozornenia

- Pred uvedením do prevádzky si dôkladne prečítajte dokumentáciu a obzvlášť si všímajte bezpečnostné upozornenia (viď kap. 2). V prípade nejasností hľadajte v tomto návode.
- Ubezpečte sa, že rozumiete pokynom v tomto návode a ste dostatočne informovaní o spôsobe činnosti energocentrály. V prípade Vašich otázok je vám firma HERZ kedykoľvek k dispozícii.
- Z bezpečnostných dôvodov nesmie prevádzkovateľ meniť konštrukciu alebo stav tohto zariadenia bez dohovoru s výrobcom alebo ním splnomocneným zástupcom.
- Na všetkých miestach pripájania sa pred uvedením zariadenia do prevádzky musia byť vykonané skúšky tesnosti.
- Pred technickou miestnosťou je potrebné pripraviť ručný hasiaci prístroj predpísanej veľkosti. (Prosím, dbajte na platné predpisy.)
- Údržbu zariadenia (podľa plánu údržby) vykonávajte pravidelne alebo použite našu zákaznícku službu.
- Pri údržbe zariadenia alebo pri otvorení regulácie sa musí prerušiť dodávka elektrickej energie a musia sa dodržiavať všeobecne platné bezpečnostné pravidlá.
- V kotolni nie je prípustné uchovávanie predmetov, ktoré nie sú potrebné na prevádzku alebo údržbu zariadenia.
- Zaistite dostatočné osvetlenie v technickej miestnosti. Do technickej miestnoti môžu vstupovať len oprávnené osoby.
- V prípade Vašich otázok sme vám k dispozícii na telefónnom čísle +421262411910
- Prvé uvedenie do prevádzky musí uskutočniť zákaznícka služba firmy HERZ alebo autorizovaný odborník (Inak zaniká nárok na záruku).

#### 1.2 Symboly

Symboly, umiestnené na zariadení a / alebo uvedené v tejto dokumentácii, majú nasledovný význam:

| Piktogram | Výstražné slovo    | Význam                                        |
|-----------|--------------------|-----------------------------------------------|
| BA        | Dokumentácia       | Odkaz na inú dokumentáciu!                    |
| i         | Upozornenie        | Dôležité upozornenie!                         |
|           | Varovanie          | Upozornenie na nebezpečnú situáciu!           |
|           | Elektrické napätie | Upozornenie na nebezpečné elektrické napätie! |

# Upozornenia

| Piktogram | Výstražné slovo | Význam                             |
|-----------|-----------------|------------------------------------|
| 555       | Horúci povrch   | Výstraha pred horúcimi povrchmi!   |
|           | Poranenie       | Výstraha pred poranením!           |
|           | Vstup           | Vstup neoprávnených osôb zakázaný! |

-

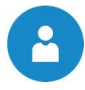

# 2 BEZPEČNOSTNÉ POKYNY

#### 2.1 Varovanie

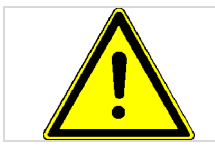

Nesprávnym zaobchádzaním so zariadením hrozí nebezpečenstvo poranenia. Môžu vzniknúť aj vecné škody!

Rešpektovanie iných, zvlášť nezvýraznených prepravných, montážnych, prevádzkových a údržbárskych upozornení ako aj technických údajov (v dokumentácii a na samotnom zariadení) je však rovnako nevyhnutné na predchádzanie porúch, ktoré by mohli spôsobiť nepriame alebo priame ťažké škody na ľuďoch alebo veciach.

#### Všeobecné upozornenie

Z dôvodu prehľadnosti a veľkého množstva možností neobsahuje táto dokumentácia všetky detailné informácie a nemôže vziať do úvahy každý možný prípad prevádzky alebo údržby. Ak si prajete ďalšie informácie alebo ak sa vyskytnú zvláštne otázky, ktoré neboli podrobne popísané v dodanej dokumentácii, môžete požadovať potrebnú informáciu prostredníctvom vášho špecializovaného dodávateľa alebo priamo od firmy HERZ.

Osoby (vrátane detí), ktoré na základe ich psychických, senzorických alebo duševných schopností alebo ich neskúsenosti alebo ich nevedomosti nie sú schopné bezpečne používať zariadenie, nesmú toto zariadenie používať bez dohľadu.

#### Základné bezpečnostné informácie

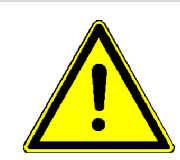

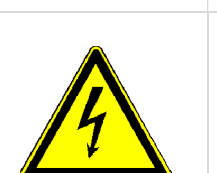

Na základe funkčne podmienených elektrických a mechanických vlastností môžu tieto zariadenia spôsobiť ťažké zdravotné a materiálne škody, pokiaľ použitie, prevádzka a údržba nie sú vykonávané podľa pokynov alebo boli vykonané nepovolené zásahy. Preto sa predpokladá, že projekt a vyhotovenie všetkých inštalácií, doprava, prevádzka a údržba sú vykonávané a kontrolované zodpovedným kvalifikovaným personálom.

Pri prevádzkovaní elektrických zariadení sú nutne určité časti pod nebezpečným elektrickým napätím alebo mechanickým namáhaním. Iba zodpovedajúco kvalifikovaný personál smie pracovať na tomto zariadení. Musí byť dôkladne oboznámený s obsahom tohto a všetkých ostatných návodov. Dokonalé a bezpečné používanie tohto zariadenia predpokladá odborný transport, odborné skladovanie ako aj prevádzku podľa pokynov a starostlivú údržbu. Musia byť tiež zohľadnené upozornenia a údaje na zariadeniach.

#### 2.2 Montáž

Aby bola zaručená primeraná funkcia zariadenia, montáž zariadenia sa musí uskutočniť pri dodržaní relevantných noriem a montážnych predpisov výrobcu!

Dokumenty výrobcov pre použité zariadenia a súčasti vykurovania je možné dostať na požiadanie aj od firmy HERZ.

#### 2.3 Prevádzka a údržba

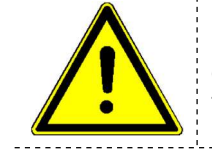

Bezpečná prevádzka a bezpečná údržba zariadenia predpokladajú, že sú vykonávané odborne kvalifikovaným personálom a pri rešpektovaní informácií o nebezpečenstve podľa tejto dokumentácie a podľa upozornení na zariadeniach.

\_\_\_\_\_

#### 2.3.1 Prevádzka

| Kryty, ktoré zabraňujú dotyku horúcich alebo rotujúcich častí alebo ktoré sú potrebné na správny prívod vzduchu a tým na účinnú funkciu, sa nesmú otvárať počas prevádzky. |
|----------------------------------------------------------------------------------------------------|
| Pri prípadných poruchách alebo pri nezvyčajných prevádzkových stavoch je potrebné zariadenie ihneď vypnúť. Bezprostredne potom upovedomte zákaznícku službu firmy HERZ.    |
| Hluk spôsobovaný počas prevádzky zariadením nevystavuje zákazníka žiadnemu zdravotnému riziku.                                                                             |

#### 2.3.2 Údržba

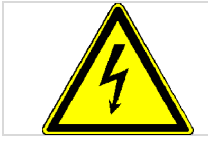

Pred začiatkom akejkoľvek práce na zariadení, najmä pred otvorením krytov živých častí, musí byť zariadenie správne odpojené. Okrem hlavných obvodov by sa mala venovať pozornosť aj prípadným ďalším alebo pomocným obvodom.

Obvyklé bezpečnostné pravidlá podľa ÖNORM sú:

- Odpojiť všetky póly!
- Zaistiť proti znovuzapojeniu!
- Overiť stav bez napätia!
- Zemniť a skratovať!
- Susedné časti pod napätím prekryť a nebezpečné miesta ohradiť!

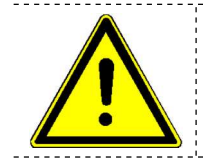

Tieto vyššie uvedené opatrenia smú byť odstránené až potom, keď je zariadenie úplne zmontované a údržba je ukončená.

\_\_\_\_\_

Aby sa predišlo možným chybám údržby pri neodbornej údržbe odporúča sa pravidelná servisná služba autorizovaným personálom alebo zákazníckou službou firmy HERZ.

Náhradné diely je možné odoberať iba priamo od výrobcu resp. od predajného partnera. Hlukom, ktorý spôsobuje zariadenie, sa zákazník nevystavuje žiadnemu zdravotnému riziku.

2

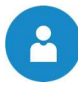

# 3 INFORMÁCIE O ZARIADENÍ

#### 3.1 Zamýšľané použitie

Tepelné čerpadlo commotherm LW-A Split de luxe slúži pre

- vykurovanie
- chladenie
- ohrev teplej úžitkovej vody

Iné využitie nezodpovedá zamýšľanému použitiu.

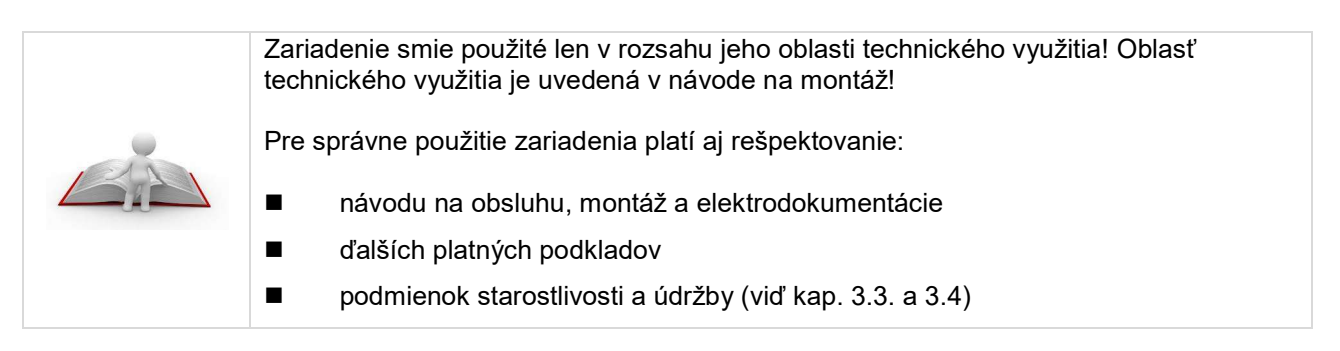

#### 3.2 Typový štítok

Typový štítok sa nachádza na vonkajšej jednotke tepelného čerpadla. Na typovom štítku sú uvedené objednávkové číslo, výrobné číslo, vykurovací výkon, oblasť použitia atď. (viď obr. 3.1).

Kvôli lepšej prístupnosti je navyše v budove na vnútornej jednotke hydro unit nalepený duplikát tohto štítku.

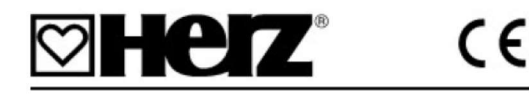

| Type commotherm LWi-Split 16 + W  |                       |
|-----------------------------------|-----------------------|
| Herstellnummer                    | 1735200510            |
| Artikelnummer                     | W011016-921           |
| Baujahr                           | 2018                  |
| Heizleistung Nennlast [kW]        | 16                    |
| Elektrische Leistungsaufnahm      | ne Nennlast [kW] 3,76 |
| Kühlleistung Nennlast [kW]        | 15                    |
| Elektrische Leistungsaufnahm      | Ne Nennlast [kW] 4,14 |
| Elektroanschluss                  | 3N/PE / 400V / 50 Hz  |
| Maximalstrom [A]                  | 16                    |
| Wasserinhalt Speicher [Liter]     | 350                   |
| Zulässiger Betriebsüberdruch      | k [bar] 3 bar         |
| Kältemittel                       | R410A                 |
| Füllmenge                         | 3,0                   |
| Klimaklasse                       | T1                    |
| IP-Nummer                         | IPX4                  |
| Nettogewicht [kg]                 | 400                   |
| Enthält fluorierte Treibhausgase! |                       |
| HERZ Energietechnik GmbH          |                       |
| Herzstraße 1, 7423 Pinkafeld      |                       |
| Österreich / Austria              |                       |
| Tel.: +43 (0) 3357 / 42840        |                       |
| www.herz.eu                       |                       |

Obr. 3.1: Typový štítok (symbolické vyobrazenie)

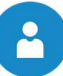

#### 3.3 Starostlivosť a čistenie

Ošetrenie opláštenia tepelného čerpadla môžete vykonať vlhkou handrou a bežnými čistiacimi prostriedkami.

Nepoužívajte avšak žiadne čistiace prostriedky, ktoré môžu poškriabať alebo odrať povrch, obsahujú chlór alebo kyselinu. Tieto prostriedky by mohli poškodiť povrchy a mohli by vzniknúť škody na tepelnom čerpadle.

#### 3.4 Údržba

- Chladiaci okruh tepelného čerpadla nepotrebuje žiadnu pravidelnú údržbu
- Nasávací a vfukový otvor sa musia v pravidelných intervaloch kontrolovať, či nie sú znečistené a v prípade potreby vyčistiť
- Okrem toho je trebné skontrolovať, či môže kondenzát bez prekážky odtekať z prístroja. Preto je potrebné odtok kondenzátu pravidelne kontrolovať na znečistenie a v prípade potreby vyčistiť.
- Kontrola tlaku na strane vykurovania.
- Kontrola elektrického pripojenia, spojov a prekáblovania.

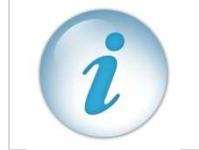

Firma HERZ ponúka servisné zmluvy. Pre bližšie informácie kontaktujte servisnú hotline.

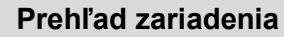

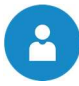

# 4 PREHĽAD ZARIADENIA

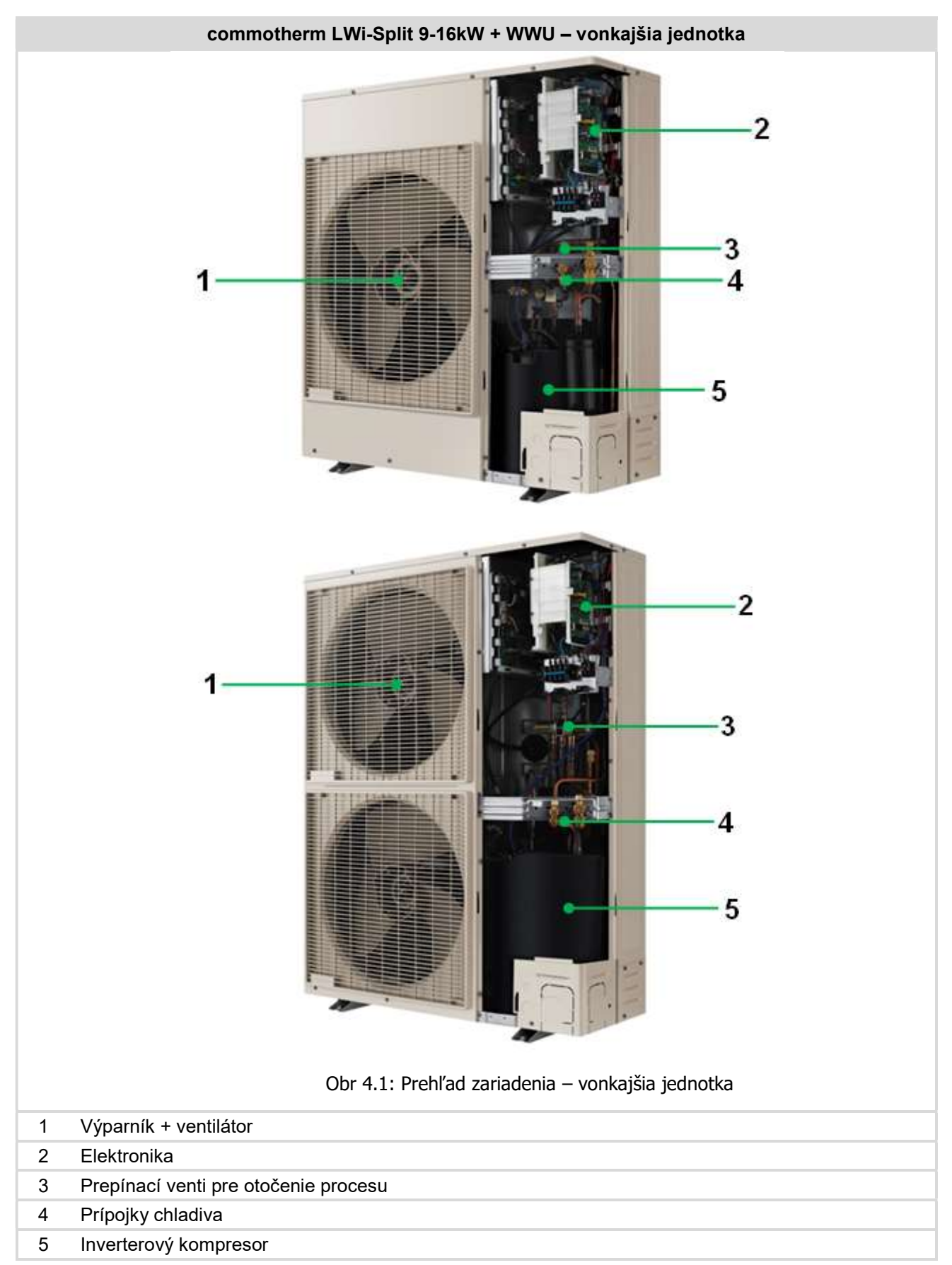

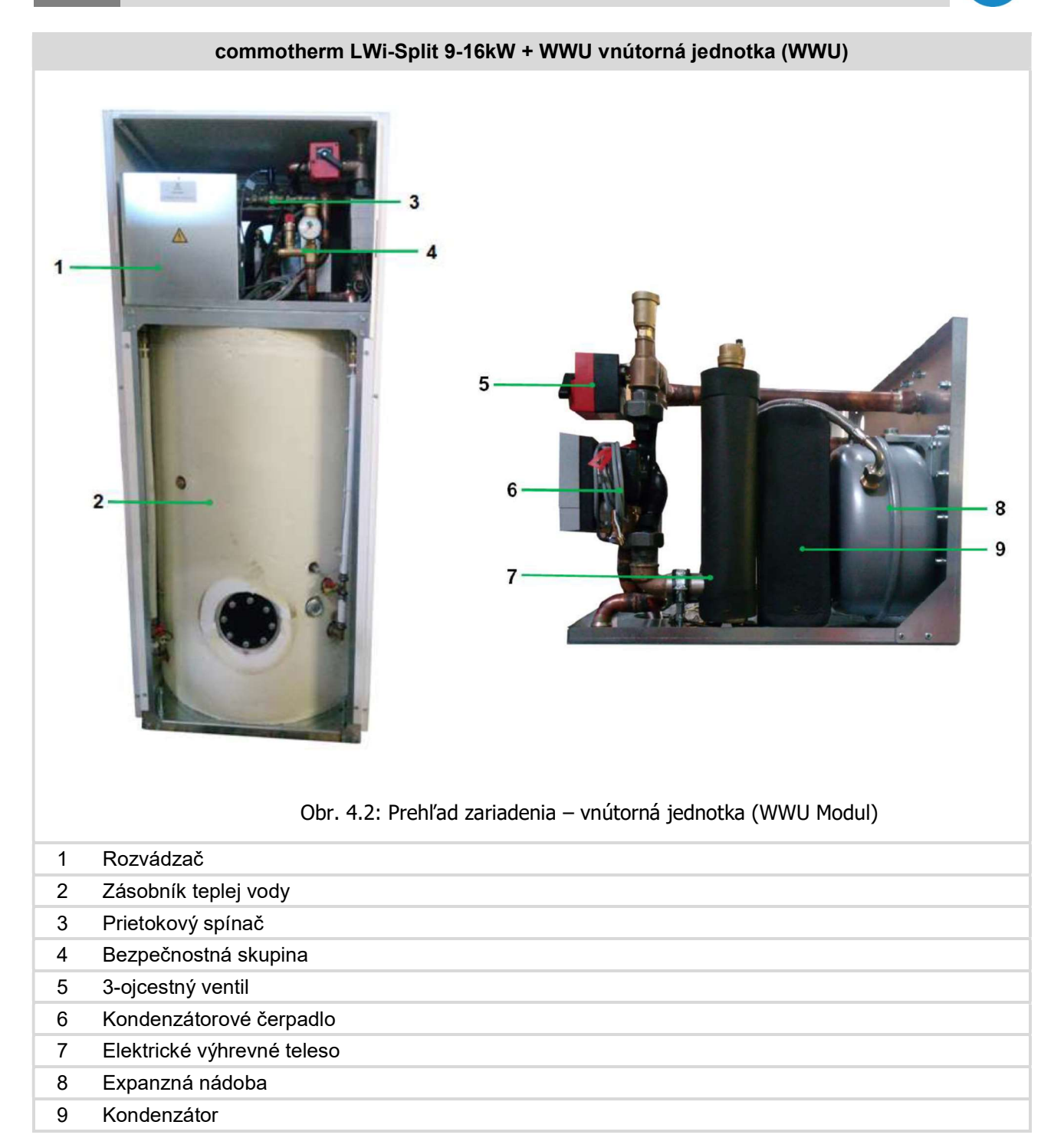

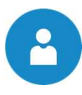

# 5 FUNKCIA ZARIADENIA

Na Obr. 5.1 vyobrazený chladiaci okruh tepelného čerpadla commotherm LWi–Split + WWU s najdôležitejšími komponentami.

Chladiaci prostriedok cirkuluje v uzavretom okruhu chladiva a prechádza pritom rozličnými stavovými zmenami. Vo výparníku odoberá chladiaci prostriedok energiu, resp. teplo zo zdroja tepla, ktorým je vzduch, privádzaný ventilátorom. Chladivo sa odparuje a vo forme pary sa cez procesný ventil privádza do kompresora, kde sa zvýši jeho tlak a teplota. V kondenzátore, ktorý swa nachádza vo vnútornej jednotke, sapotom energia, resp. teplo odovzdáva vykurovaciemu systému a chladiaci prostriedok sa skvapalní. V expanznom ventile sa chladivo dostane na nižšiu úroveň teploty a tlaku. Tým je cyklus uzatvorený a začína sa opäť od začiatku. Spínač nízkeho a vysokého tlaku slúži ako poistné zariadenie, ktoré zabezpečuje, že tlak v chladiacom okruhu ostáva v definovanej oblasti.

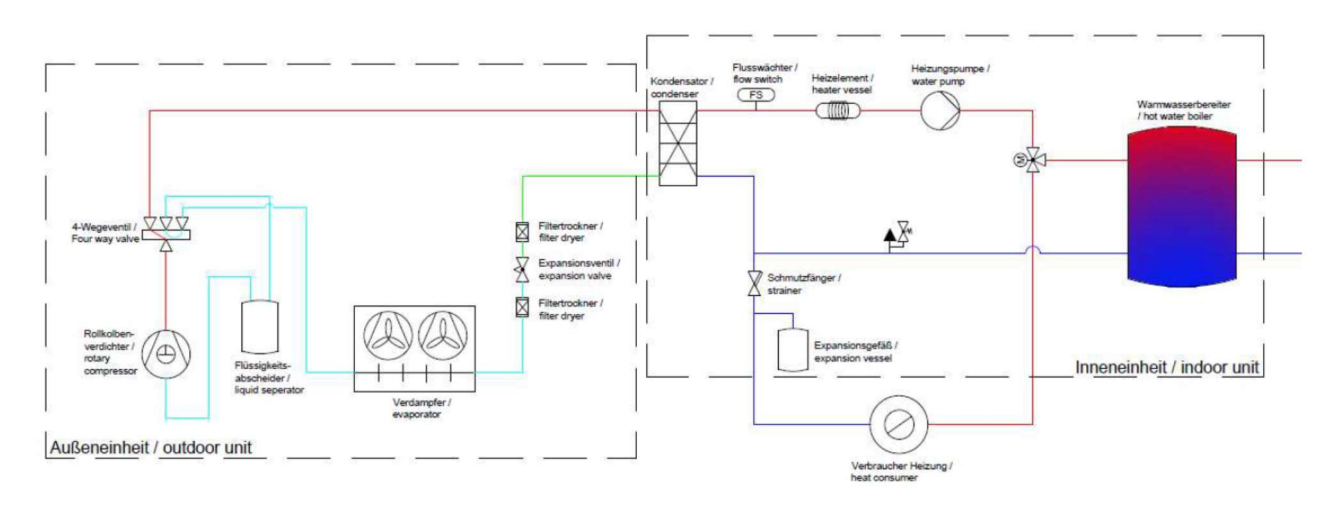

Obr. 5.1: Spôsob funkcie tepelného čerpadla commotherm LWi-Split +WWU

| Kompresor                            | Kondenzátor                   |
|--------------------------------------|-------------------------------|
| Spínač vysokého tlaku                | Kontrola prietoku             |
| Prepínací venti pre otočenie procesu | Elektrické výhrevné teleso    |
| Filter - dehydrátor                  | 3-ojcestný rozdeľovací ventil |
| Expanzný ventil                      | Zásobník teplej vody          |
| Výparník                             | Expanzná nádoba               |
| Ventilátor                           | Filter                        |
| Odlučovač kvapalín                   |                               |
| Spínač nízkeho tlaku                 |                               |
| Vonkajšia jednotka                   | Vnútorná jednotka (WWU)       |

Tepelné čerpadlo HERZ LWi je "elektricjky poháňané kompresorové tepelné čerpadlo s chladivom R410A". Elektricky poháňaný kompresor stláča a dopravuje chladivo okruhom z medených rúrok, v ktorých môže vystúpiť tlak až na 43 bar.

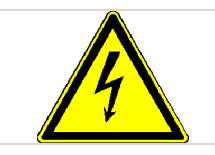

Prístroj je pod elektrickým napätím. Demontáž opláštenia zariadenia ako aj práce na častiach zariadenia môžu viesť k ťažkému telesnému poškodeniu

Počas údržby alebo pri otváraní odpojte napájanie regulátora.

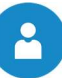

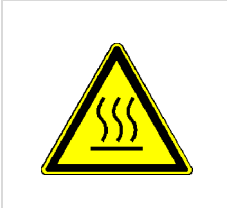

Chladiaci prostriedok môže na povrchoch častí zariadenia (potrubie a kompresor) spôsobiť teploty vyššie ako 100°C (→ nebezpečenstvo popálenia).

Preto platí:

Práce na častiach zariadenia ako aj elektrickej kabeláži smie vykonávať výlučne kvalifikovaný odborný personál.

#### 5.1 Chladivo

Pod pojmom chladiaci prostriedok sa všeobecne rozumie pracovná látka pre tepelné čerpadlá, resp. chladiace stroje. Chladiaci prostriedok cirkuluje v uzatvorenom systéme a podlieha pritom rôznym stavovým zmenám.

Tepelné čerpadlo pracuje LWi-s chladivom R410A, ktoré pozostáva z nasledovných prvkov:

- 50% Pentafluorethan (R125)
- 50% Difluormethan (R32)

#### 5.1.1 Vlastnosti chladiaceho prostriedku

Podľa ÖNORM EN378-1 sú chladiace prostriedky rozdelené do skupín so zreteľom na zdravie a bezpečnosť:

| Klasifikácia podľa horľavosti  | Klasifikácia podľa toxicity |  |
|--------------------------------|-----------------------------|--|
| Skupina 1: bez šírenia plameňa | Skupina A: nízko toxické    |  |
| Skupina 2: nízka horľavosť     | Skupina B: vysoko toxické   |  |
| Skupina 3: vysoká horľavosť    |                             |  |

Tab.5.1 ukazuje pozíciu použitého chladiaceho prostriedku R410A v bezpečnostnej skupine A1.

#### Tab.5.1: Bezpečnostná skupina použitého chladiaceho prostriedku R410A

| Bezpečnostná skupina |                |                 |  |
|----------------------|----------------|-----------------|--|
| Vysoká horľavosť     | A3             | B3              |  |
| Nízka horľavosť      | A2             | B2              |  |
| Bez šírenia plameňa  | A1             | B1              |  |
|                      | Nízka toxicita | Vysoká toxicita |  |

Ďalšie vlastnosti sú:

Potenciál odbúravania ozónu: 0

Teplota varu - 48,5 °C

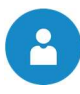

#### 5.1.2 Opatrenia pri úniku chladiva

Pri úniku chladiva dochádza k rýchlemu odparovanie tekutiny čo môže spôsobiť omrzliny. Okrem toho sú pary chladiva ťažšie ako vzduch, čo môže viesť k vytlačeniu kyslíka a uduseniu. Ak spozorujete únik chladiva ( šum pri vytekaní, námraza v mieste vytekania ) vykonajte nasledovné opatrenia:

- Postarajte sa o dostatočné vetranie!
- Uzatvorte a utesnite dvere do priestoru inštalácie!
- Upovedomte HERZ servis, resp. zákaznícku službu HERZ!
- Osoby musia bezodkladne opustiť mieso inštalácie!
- V prípade dlhšie trvajúceho vystavenia osôb alebo zvierat zvýšenej dávke vyhľadajte lekára!
- Okamžite odpojte zariadenie od napätia!
- Pri požiari sú použíeľné všetky typy hasiacich prístrojov!

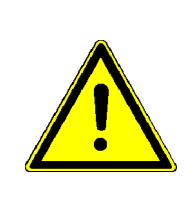

V prípade správneho použitia tepelného čerpadla HERZ nie je chladivo R410A žiadnym spôsobom nebezpečné. Ak dôjde v dôsledku nesprávneho použitia k úniku chaldiva, nebezpečenstvo spočíva v nebezpečenstve udusenia (vytesnenie vzduchu) a omrzlín ( miesto úniku môže byť veľmi studené). V kapitole 5.1.3 sú popísané opatrenia poskytované v rámci prvej pomoci pri kontakte s chladiacim prostriedkom.

Neplňte zariadenie žiadnym iným chladivom okrem R410A

#### 5.1.3 Prvá pomoc - opatrenia pri kontakte s chladiacim prostriedkom

| •                     |                                                                                                    |
|-----------------------|----------------------------------------------------------------------------------------------------|
| Všeobecné             | Pri bezvedomí uložte postihnutého do stabilizovanej polohy na boku a zavolajte                                                                             |
| pokyny                | lekársku pomoc.                                                                                                    |
|                       | Zamdletej osobe nikdy nepodávať nič orálne.                                                                                                    |
|                       | Pri nepravidelnom dýchaní alebo zastavení dýchania začať s umelým dýchaním.                                                                                |
|                       | Pri pretrvávajúcich ťažkostiach vyhľadať lekára.                                                                                                    |
| Vdýchnutie            | Osobu dostať z kontaminovanej oblasti                                                                                                    |
|                       | Umelé dýchanie s respirátorom alebo prívodom kyslíka                                                                                                    |
|                       | Pri dýchacích a nervových ťažkostiach vyhľadať lekára                                                                                                    |
|                       | ■ Ísť na čerstvý vzduch                                                                                                    |
| Kontakt s očami       | Roztvoriť viečka na široko, aby sa mohol prostriedok odparovať                                                                                             |
|                       | Oči niekoľko minút vyplachovať tečúcou vodou a pritom doširoka otvárať viečka                                                                              |
|                       | V prípade pretrvávajúcich bolestí v oku navštíviť očného lekára                                                                                            |
| Kontakt s<br>pokožkou | Prostriedok nechať odpariť                                                                                                    |
|                       | Oplachovať vlažnou vodou                                                                                                    |
|                       | Pri pretrvávajúcich bolestiach alebo začervenaní pokožky vyhľadať lekára                                                                                   |
|                       | Znečistený odev ihneď vyzliecť                                                                                                    |
|                       | Nikdy chladivo nevypúšťajte sami, nenechávajte vytekať alebo dodatočne nepridávajte.<br>Ohrozujete ľudí, zvieratá, životné prostredie aj samotný prístroj. |

Nikdy úmyselne neotvárajte chladiaci okruh! Práce na súčastiach zariadenia smie vykonávať len kvalifikovaný odborný personál!

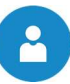

#### 5.2 Bezpečnostné zariadenia

Tlaky v tepelnom čerpadle commotherm LWi smú ostávať len v definovanej oblasti. Aby bolo toto zabezpečené, zabudujú sa tzv. tlakové spínače. Tieto slúžia jednak ako bezpečnostné zariadenia a na druhej strane zaisťujú aby tepelné čerpadlo pracovalo v zadefinovanej oblasti. Spínače tlaku sú vyhotovené ako patrónové tlakové spínače, t.j. pevne nastavené tlaky nemôžu byť neoprávnenými osobami prestavené. Tlakové spínače sú použité ako spínače nízkeho, resp. vysokého tlaku. V ďalšej časti sú tieto zariadenia v krátkosti popísané.

#### 5.2.1 Spínač nízkeho tlaku

Spínač nízkeho tlaku vypne pri prevádzkovom tlaku < 1 bar kompresor a chráni tento takto pred príliš nízkym tlakom (nízky tlak môže byť vyvolaný napr. nedostatkom chladiva).

#### 5.2.2 Spínač vysokého tlaku

Spínač vysokého tlaku slúži k ochrannému vypnutiu kompresora. V protiklade k nízkemu tlaku vypína pri vyššom tlaku kompresora. V prípade tepelného čerpadla LWi sa toto deje pri > 42 bar.

#### 5.3 Prevádzkové podmienky

V nasledujúcom texte je popísaných niekoľko dôležitých prevádzkových podmienok, ktoré je bezpodmienečne nutné dodržať. Tabuľka 5.2 zobrazuje prehľad opatrení pre vyvarovanie sa chybám, v prípade nedodržania týchto podmienok.

#### 5.3.1 Dovolené teploty

Tepelné čerpadlo je dovolené prevádzkovať s teplotou prívodu max. 58°C. Ak zvolená teplota prívodu vyššia ako 58°C, pracuje tepelné čerpadlo neefektívne. Kompresor je veľmi zaťažený a zariadenie ide stále do poruchy.

Vo všeobecnosti má byť teplota prívodu prispôsobená skutočnej prevádzkovej teplote a nastavená tak nízko, ako sa len dá.

#### 5.3.2 Prietok

Ak neexistuje vo vykurovacom zariadení prietok, je prístroj extrémne zaťažený až do chvile zapnutia bezpečnostného zariadenia, v tomto prípade spínača vysokého tlaku. Z tohto dôvodu musí byť prietok vody a tlak v zariadení kontrolovaný.

| Zdroj chyby     | Možné následky                       | Opatrenia pre vyvarovanie<br>sa chybám |
|-----------------|--------------------------------------|----------------------------------------|
| Teplota prívodu | Zariadenie pracuje neefektívne       | Prispôsobiť prevádzkovú                |
| > 55°C          | Zariadenie sa dostáva stále do chyby | teplotu skutočnej potrebe a            |
|                 | Kompresor je veľmi preťažený         | nastaviť ju čo najnižšie ako je        |
|                 |                                      | možné.                                 |
| Žiaden prietok  | Zariadenie bude až do spustenia      | Pri nových zariadeniach je             |
| vykurovacím     | bezpečnostného zariadenia (=spínač   | potrebná denná kontrola prietoku       |
| zariadením      | vysokého tlaku) extrémne zaťažené.   | a tlaku v zariadení (potom ročná).     |

Tab.5.2: Prehľad prevádzkových podmienok

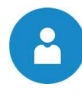

# 6 PREVÁDZKOVÉ STAVY

#### Pripravené

V zásade sa rozlišujú 2 varianty, pri ktorých sa tepelné čerpadlo nachádza v prevádzkovom stave "Pripravené"

- V móde "VYP" tepelné čerpadlo nebeží a je pripravené na štartovanie
- Tepelné čerpadlo je v prevádzke "Prevádzka vykurovania alebo chladenie" avšak od spotrebičov tepla nie je požiadavka, objaví sa taktiež prevádzkový stav "Pripravené".

#### Čakanie

Tento stav slúži ako ochrana kompresora. Ak bude kompresor vypnutý a vzápätí znova zapnutý, naštartuje sa kompresor až po minimálnom čase prestoja kompresora, ktorý je napr. 10 minút. Pritom sa zobrazí stav "Čakanie".

Okrem toho smie kompresor štartovať iba 6-krát za hodinu. Ak by mal kompresor štartovať častejšie, zostane v prevádzkovom stave "Čakanie".

#### Čerpadlo prívodu

V tomto stave sa spúšťa ventilátor a kondenzátorové čerpadlo a bežia predvolenú dobu. Slúži to k cirkulácii.

#### Kompresor

V tomto stave tepelné čerpadlo beží a spotrebič tepla, resp. chladu dáva požiadavku na tepelné čerpadlo.

#### Stop

V tomto stave je tepelné čerpadlo vypnuté, avšak beží čerpadlo zdroja a kontenzátorové čerpadlo v tzv. dobehu čerpadla, aby bol možný transport zvyškového tepla / chladu ku spotrebiču. Dobeh čerpadla potrvá do fixne nastaveného času dobehu.

#### Chyba

Vyskytla sa závažná trvalá chyba. Tepelné čerpadlo a všetky výstupy budú vypnuté

#### Chladenie

Tento stav signalizuje, že tepelné čerpadlo chladí, t.j. proces je obrátený a systém odoberá teplo a odvádza ho napr. do zdroja.

#### Min. teplota

Tepelné čerpadlo sa prepne do tohto stavu akonáhle teplota prívodu a spiatočky dosiahne nastavenú minimálnu teplotu. V tomto prípade sa zapne čerpadlo kondenzátora, čím sa dosiahne cirkulácia a zvýšenie teploty.

#### Max. teplota

Tento stav sa dosiahne, keď je teplota prívodu tepelného čerpadla vyššia ako nastavená max. teplota (spravidla 58°C). Aby sa znížila teplota prívodu, bude zapnuté obehové čerpadlo. Čerpadlo beží potom tak dlho, pokiaľ sa max. teplota nezníži.

#### Zvyškové teplo

Kompresor je vypnutý a zvyškové teplo bude odovzdané odberateľovi tepla.

#### Ext.stop

Bol aktivovaný vstup "Externý stop"a tepelné čerpadlo je vypnuté. Tepelné čerpadlo sa opäť spustí až potom, keď vstup "Externý stop" nebude aktívny. Tento vstup môže byť využitý, napríklad ako ochrana pri zmene poradia fáz na napájaní.

#### Bivalent Alt.

Ak je indikovanmý tento stav, je v chode pripojený druhý zdroj tepla a tepelné čerpadlo nie je zapnuté.

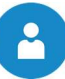

# 7 TEPLOTNÝ MANAŽÉR

Regulácia teplotných požiadaviek jednotlivých modulov ( = zásobník teplej vody, vakumulačný zásobník, vykurovacie okruhy, solár, atď.) sa vykonáva tzv. teplotným manažérom. Pre pochopenie funkcie teplotného manažéra je v Obr. 7.1 zobrazená zjednodušená schéma. Je zjavné, že modul má vstupy a výstupy.. Modul poskytuje takzvanú potrebnú teplotu ďalej manažérovi tepla. Táto potrebná teplota je pritom súčtom interne prepočítanej potrebnej teploty a nastaveného prevýšenia. Dodávateľ tepla (= zdroj tepla, resp. tepelné čerpadlo / akumulačný zásobník), ktorý dostane informáciu o potrebe tepla modulu, musí poskytnúť teplo pre jednotlivé moduly. Pritom vytvára maximálnu potrebnú teplotu jednotlivých modulov. Tieto moduly obdržia potom disponibilnú teplotu.

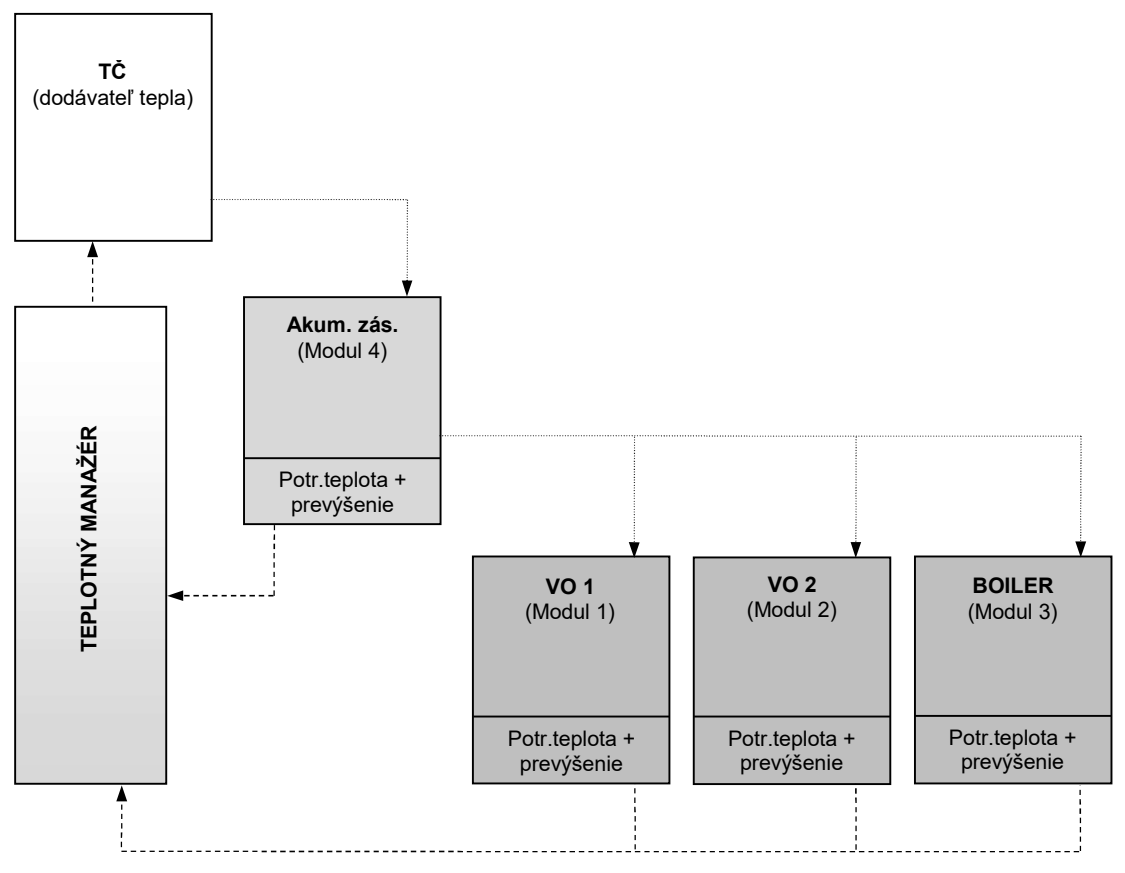

Obr. 7.1: Teplotný manažér

#### Príklad:

Dodávateľ tepla = tepelné čerpadlo

Modul 1 & 2 = vykurovací okruh 1 & 2

Modul 3 = zásobník teplej vody

|                                  | Vykur.okruh 1 | Vykur. Okruh 2 | Boiler |  |
|----------------------------------|---------------|----------------|--------|--|
| Vypočítaná potrebná teplota [°C] | 40            | 30             | 53     |  |
| Prevýšenie [°C]                  | 5             | 3              | 0      |  |
| Potrebná teplota pre modul [°C]  | 45            | 33             | 53     |  |
| Potrebná teplota maximálna       |               |                |        |  |

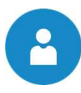

# 8 REGULÁCIA T-CONTROL

V tejto kapitole budú popísané všetky obrázky menu dotykového displeja. Jednotlivé pojmy, ktoré sú viditeľné na týchto obrázkoch, sú vysvetlené v kapitole 8.9 (od str.26).

### 8.1 Štart zariadenia

Aby bolo možné zapnúť displej, musí byť splnený nasledujúci predpoklad::

Tepelné čerpadlo musí byť pripojené na zásobovanie elektrickým prúdom

Ak je tento predpoklad splnený, začína sa štart displeja, ktorý môže trvať cca 1-2 minúty (viď. obr. 8.1.)

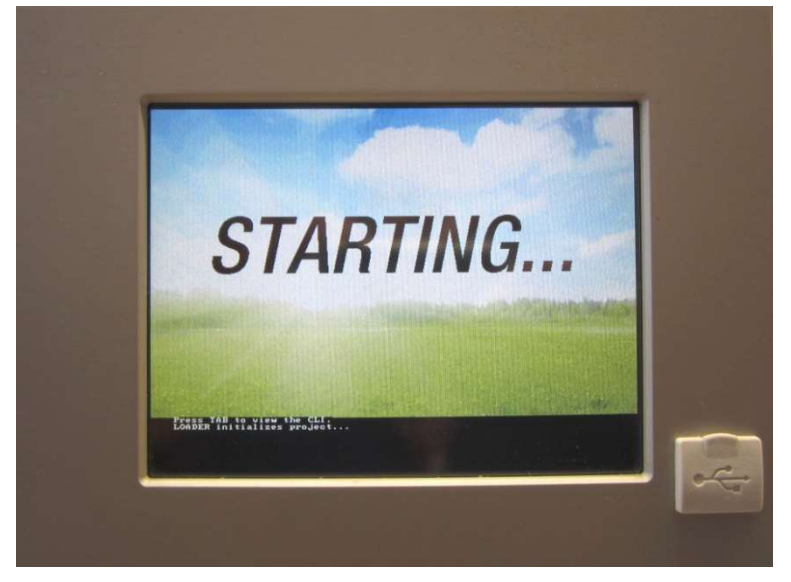

Obr. 8.1: Štart displeja

#### 8.2 Obsluha a manipulácia

Dotykový Touch panel je dotykovo citlivý displej slúžiaci ako zobrazovacia a ovládacia jednotka. Jednoduchým dotykom prsta môžu byť zmenené nastaviteľné parametre alebo sa dostanete na ďaľšie stránky. K tomu slúži dotyk prsta, gulôčkového pera alebo ceruzky atď

| $\heartsuit$ | 17 and                                                | Kompr                                               | resor                                        |                                                  |   |
|--------------|-------------------------------------------------------|-----------------------------------------------------|----------------------------------------------|--------------------------------------------------|---|
| 睂            | TEPELNÉ ČERPADLO<br>TČ stav                           | TEPELNÉ ČERPADLO<br>Prívod skut                     | TEPELNÉ ČERPADLO<br>Spiatočka skut           | TEPELNÉ ČERPADLO<br>Spiatočka žiad               | * |
|              | Kompresor                                             | 36 ° <b>C</b>                                       | 32 ° <b>C</b>                                | 41 °C                                            |   |
|              | TEPELNÉ ČERPADLO<br>Horúci plyn skut<br>70 ° <b>C</b> | TEPELNÉ ČERPADLO<br>Zdroj - vstup<br>-10 ° <b>C</b> | TEPELNÉ ČERPADLO<br>Zdroj - výstup<br>-13 °C | TEPELNÉ ČERPADLO<br>Vonk. teplota<br><b>0 °C</b> |   |
| ×            | TEPELNÉ ČERPADLO<br>Kompresor                         | TEPELNÉ ČERPADLO<br>Nabíj. čerp.                    | TEPELNÉ ČERPADLO<br>Ventilátor               | TEPELNÉ ČERPADLO<br>Zás. TÚV skut                |   |
| ¢.           | ZAP.                                                  | ZAP.                                                | ZAP.                                         | 44 °C                                            |   |
|              | 26.09.2017 11:55:58                                   |                                                     |                                              |                                                  |   |

Obr. 8.2: Obsluha obrazovky prstom alebo ceruzkou

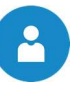

# 8.3 Štartovacia obrazovka

Po ukončení štartovacieho procesu obrazovky sa zobrazí Obr. 8.3. V strede obrazovky sa zobrazia pritom najdôležitejšie parametre tepelného čerpadla, akumulačného zásobníka, zásobníka TUV, vykurovacích okruhov atď., ktoré je možné si individuálne prispôsobiť (viď. Kap. 8.9.).

| $\heartsuit$        | 10 million                           | Kompr                             | <u>esor</u>                        |                                    |   |
|---------------------|--------------------------------------|-----------------------------------|------------------------------------|------------------------------------|---|
| 睂                   | TEPELNÉ ČERPADLO<br>TČ stav          | TEPELNÉ ČERPADLO<br>Prívod skut   | TEPELNÉ ČERPADLO<br>Spiatočka skut | TEPELNÉ ČERPADLO<br>Spiatočka žiad | % |
|                     | Kompresor                            | 36 ° <b>C</b>                     | 32 ° <b>C</b>                      | 41 °C                              |   |
|                     | TEPELNÉ ČERPADLO<br>Horúci plyn skut | TEPELNÉ ČERPADLO<br>Zdroj - vstup | TEPELNÉ ČERPADLO<br>Zdroj - výstup | TEPELNÉ ČERPADLO<br>Vonk. teplota  |   |
| X                   | 70 °C                                | -10 ° <b>C</b>                    | -13 ° <b>C</b>                     | 0 ° <b>C</b>                       |   |
|                     | TEPELNE CERPADLO<br>Kompresor        | TEPELNE CERPADLO<br>Nabíj. čerp.  | TEPELNE CERPADLO<br>Ventilátor     | TEPELNE CERPADLO<br>Zás. TÚV skut  | Ŷ |
|                     | ZAP.                                 | ZAP.                              | ZAP.                               | 44 °C                              |   |
| 26.09.2017 11:55:58 |                                      |                                   |                                    |                                    |   |

Obr. 8.3: Štartovacia obrazovka

#### Stlačením políčka

| 睂           | Zobrazí sa štartovacia obrazovka.<br>(viď Obr.Obr. 8.3)                                                                                                    |
|-------------|----------------------------------------------------------------------------------------------------|
|             | Zobrazia sa chybové hlásenia (varovania & alarmy).<br>(viď Obr. Obr. 8. resp. Kapitola 8.7)                                                                        |
|             | Zobrazia sa jednotlivé komponenty systému (tepelné čerpadlo, zásobník teplej vody, akumulačný zásobník, vykurovací okruh, solár, čerpadlo atď. (viď Kapitola 8.8). |
| $\varkappa$ | Zobrazia sa nastavenia menu (konfigurácia siete, E-Mail, šetrič obrazovky).<br>(viď kapitola 8.10, nastaviteľné len s kódom!)                                      |
| 11:55:58    | Je možné nastaviť dátum & čas, resp. zmeniť<br>(viď kapitola 8.6, nastaviteľné len s kódom!)                                                                       |
| 1           | Zadanie kódu.<br>(viď kapitola 8.5)                                                                                                    |
| Kompresor   | Toto pole slúži pre zobrazenie prevádzkových stavov, ktoré sú zrejmé z kapitoly 6.                                                                                 |
|             | Postup na ďalšiu stranu prehľadu hodnôt zobrazovaných na štartovacej obrazovke.                                                                                    |

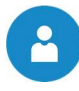

# 8.4 Vysvetlenie symbolov

V tomto odseku budú vysvetlené dôležité symboly, ktoré sú viditeľné na nasledovných obrázkoch v menu.

| <ul> <li>Bol vložený kód (viď kap. 8.5, str. 22) a</li> <li>Zariadenie je v stave "Vypnuté" (platí iba pri teste agregátu pre tepelné čerpadlo!)</li> </ul>                                                                                                    | je             |
|----------------------------------------------------------------------------------------------------|----------------|
| • Zariadenie je v stave "Vypnuté" (platí iba pri teste agregátu pre tepelné čerpadlo!)                                                                                                    |                |
|                                                                                                    |                |
| Pri aktivnom teste agregatu zafarbi sa symbol pritom na zeleno a hlasenie "Test agrega<br>aktivny " sa objaví v poli prevádzkové stavy                                                                                                    | tu             |
| Zobrazia sa <b>Informácie</b> - programové vybavenie, hardware, verzia software ato aktuálneho modulu (tepelné čerpadlo, zásobník teplej vody, akumulačný zásobní vykurovací okruh).                                                                                                    | ľ.,<br>k,      |
| Týmto symbolom ( <b>Navigácia na strane</b> ) je možné pohybovať sa medzi jednotlivýr<br>stranami pri jednotlivých moduloch (tepelné čerpadlo, zásobník teplej vody, akumulaču<br>zásobník, vykurovací okruh, solár). Alternatívou k takejto metóde navigácie je potiahnut<br>doprava, resp. doľava na obrazovke. | ni<br>1ý<br>ie |
| Stlačením tohto políčka sa dostanete späť na prehľad modulov (tepelné čerpadlo, zásobn teplej vody, akumulačný zásobník, vykurovací okruh, solár)                                                                                                    | ík             |

#### 8.5 Zadanie kódu

Po zadaní kódu je možné uskutočniť nasledovné:

- Zmeny hodmôt
- Aktivácia testu agregátu (vysvetlenie viď. kap.8.4)
- Nastavenie, resp. zmenu dátumu & času (viď kap.8.6)
- Možná navigácia v nastaveniach menu (viď kap. 8.10)

| Navigácia 1:                                                                                      | 2                                                                                                    | Navigácia 2:                                                      |
|---------------------------------------------------------------------------------------------------|----------------------------------------------------------------------------------------------------|-------------------------------------------------------------------|
| Obrazovka:                                                                                        |                                                                                                    | Obrazovka:                                                        |
|                                                                                                   |                                                                                                    | Editor                                                            |
| Kompresor     Akt. používateľ     Service     Heslo     26.09.2017      Obrázok 8.4: Zadanie kódu |                                                                                                    | - + + + + + + + + + + + + + + + + + + +                           |
|                                                                                                   |                                                                                                    | Obrázok 8.5: Editor pre vloženie kódu                             |
| Stlačením políčk                                                                                  | a                                                                                                    | Poznámka:                                                         |
|                                                                                                   | Zobrazí sa obr. 8.5                                                                                        | Zodpovedajúci kód (viď nižšie) zadať a políčkom<br>"OK" potvrdiť. |
|                                                                                                   | Dostanete sa na štartovaciu<br>stránku (ak bol zadaný kód, je<br>možné zmeny týmto symbolom<br>zablokovať) | Kód znie: <b>111</b>                                              |
|                                                                                                   | Dostanete sa na stránku, na<br>ktorej ste sa nachádzali<br>naposledy.                                      | Potom sa rozsvieti symbol otvoreného zámku:                       |

2

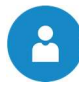

# 8.6 Nastavenie dátumu a času

| Navigácia 1:                                                                                                    | A → Čas                                                                                                    | Navigácia 2:                                                                                                    | NTP aktívny                                                                                                    |
|----------------------------------------------------------------------------------------------------|----------------------------------------------------------------------------------------------------|----------------------------------------------------------------------------------------------------|----------------------------------------------------------------------------------------------------|
| Obrazovka:                                                                                                    | I                                                                                                    | Obrazovka:                                                                                                    | 1                                                                                                    |
| NTP<br>aktiv                                                                                                    | Allgemeine Einstellungen           DEUTSCH         Image: Constant of the second second seco | 26.09.2017<br>NTP Server<br>NTP Server IP<br>Zeitzone<br>Akt. Intervall<br>NTP<br>aktiv                                                              | Allgemeine Einstellungen 13:01:29          DEUTSCH       Image: Constraint of the second second s |
| Obr. 8.6:                                                                                                    | Nastavenie dátumu a času                                                                                                    | Obr. 8.7: Vš                                                                                                    | eobevcné nastavenia pre NTP                                                                                                    |
| Stlačením políčk                                                                                                    | a                                                                                                    | Stlačením políčk                                                                                                    | a                                                                                                    |
|                                                                                                    | Je možné zvoliť jazyk.                                                                                                    |                                                                                                    | Je možné zvoliť jazyk.                                                                                                    |
| Ø                                                                                                    | Je možné nastaviť čas.                                                                                                    | NTP Server                                                                                                    | Je možné vložiť meno servera.<br>(Server dostane pridelenú od<br>siete IP-adresu, ktorou server<br>komunikuje so sieťou)                                                                                                    |
| 12                                                                                                    | Je možné nastaviť dátum.                                                                                                    | Čas.pásmo                                                                                                    | Je možné nastaviť časové pásmo                                                                                                    |
| NTP aktiv                                                                                                    | Je možné aktivovať NTP, , t.j.<br>aktivovať automatickú aktualizáciu<br>dátumu a času (ak je NTP<br>aktívne, bude prostredníctvom<br>siete (= pripojenie kotla cez LAN-<br>kábel na internet) čas a dátum<br>automaticky aktualizovaný)                                                                                                    | Akt. interval                                                                                                    | Je možné nastaviť v hodinách<br>interval pre aktualizáciu (Čas<br>a dátum budú cez sieť<br>aktualizované v zadaných<br>časových intervaloch, t.j.<br>v zadanom prípade bude čas<br>a dátum aktualizovaný každých<br>12 hodín).                                                                                                    |
|                                                                                                    | Je možné voliť medzi zimnou a<br>letnou prevádzkou.                                                                                                    |                                                                                                    | Je možné vykonať NTP – Update                                                                                                    |
| X                                                                                                    | Je možné aktivovať blokovanie<br>obrazovky.                                                                                                    | Aktualiz. NTP                                                                                                    | (Cas a dátum budú pri aktivácii<br>Update okamžite aktualizované<br>a nie je nutné čakať na interval                                                                                                    |
|                                                                                                    | Dostanete sa na stránku, na<br>ktorej ste sa nachádzali<br>naposledy.                                                                                                    |                                                                                                    | aktualizácie).                                                                                                    |
| Poznámka:                                                                                                    |                                                                                                    |                                                                                                    |                                                                                                    |
| Poznanka:NTP (Network Time Protocol) slúži k automatickej<br>synchronizácii času a dátumu prostredníctvom siete.Predpokladom je priame sieťové pripojenie<br>prostredníctvom LAN kábla a pripojenie na internet |                                                                                                    | Pri výpadku el. prúd<br>Ak je NTP aktivo<br>zariadenia automat<br>Ak nie NTP aktiv<br>pamäťou aktualizov<br>Ak je kotol mimo p<br>a dátum nastaviť m | <u>du:</u><br>vané, bude čas a dátum po zapnutí<br>icky aktualizované.<br>⁄ované, bude čas a dátum internou<br>vané max. do 10 dní (údaj výrobcu) ).<br>revádzky viac ako 10 dní, musí sa čas<br>anuálne                                                                                                    |

# 8.7 Chybové hlásenia a varovania

| Navigácia:              |                                                                                                    |
|-------------------------|----------------------------------------------------------------------------------------------------|
| Obrazovka:              |                                                                                                    |
|                         |                                                                                                    |
|                         | 08.11.17 15:51       StNr:       004 231       WP COM AUSSEN       Image: Comparison of the comparison of the comparison of t |
|                         | WP COM AUSSEN 08.11.2017 15:56:38                                                                                                    |
|                         | Obr. 8.8: Chybové hlásenia                                                                                                    |
| Stlačením políčk        | a                                                                                                    |
| Aktuálne                | Zobrazia sa aktuálne chybové hlásenia.                                                                                                    |
| Archív                  | Zobrazia sa všetky chybové hlásenia                                                                                                    |
| Poznámka:               |                                                                                                    |
| ■ Červenou<br>dolnom po | farbou zvýraznená chyba predstavuje aktívnu chybu (táto sa zobrazuje aj v pravom<br><sup>bli</sup> )                                                                                                    |
| Zvýrazner               | ná oranžovou farbou predstavuje výstrahu.                                                                                                    |
| Zvýrazner               | ná žltou farbou poskytuje iba informáciu (nevyskytla žiadna chyba)                                                                                                    |
| Zvýrazner<br>potvrdená  | ná šedou farbou a prečiarknutá označuje, že chyba alebo výstraha už nie je aktívna a bola<br>alebo resetovaná (môže sa zobraziť iba v oblasti archívu)                                                                                                    |
| Prehľad všetkých        | chýb a ich odstránenie je uvedené v kapitole 9 (od strany 49).                                                                                                    |

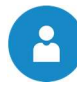

# 8.8 Prehľad modulov

| Navigácia: 🕎 🔿                                          |                                                                       |  |
|---------------------------------------------------------|-----------------------------------------------------------------------|--|
| Obrazovka:                                              |                                                                       |  |
| 1                                                       | Tepelné čerpadlo<br>Prehľad                                           |  |
|                                                         | Tepelné čerpadlo VO Zásobník TUV                                      |  |
|                                                         | *                                                                     |  |
|                                                         | Obr. 8.9: Prehľad modulov                                             |  |
| Stlačením políčka                                       |                                                                       |  |
| TEPELNĚ ČERPADLO<br>004                                 | Dostanete sa do menu "Tepelné čerpadlo"<br>(Viď. kap.8.9.1 – Str. 27) |  |
| ZASOBNIK TUV i001                                       | Dostanete sa do menu "Parametre zásobníka TUV"<br>(Viď. kap.8.9.2)    |  |
| VO i002                                                 | Dostanete sa do menu "Parametre VO"<br>(Viď. kap.8.9.3)               |  |
| DOBA PREVADZKY 000                                      | Dostanete sa do menu "Doba prevádzky"<br>(Viď. kap.8.9.4)             |  |
| Je možná navigácia v menu modulov (nahor, resp. nadol). |                                                                       |  |

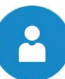

#### 8.9 Modul – štruktúra menu a navigácia k najdôležitejším nastaveniam

#### Tepelné čerpadlo

Prehľad Stav Prevádzkové údaje Výstupy

#### Zásobník TÚV

Prehľad Stav Nastavenia Doba prevádzky Výstupy Doba prevádzky Časy blokovania

#### Vykurovací okruh

Prehľad Stav Typ prevádzky Parametre Nastavenie - vykurovacia krivka Doba prevádzky Chladenie Časy blokovania

#### Doba prevádzky

Prehľad Doba prevádzky Nastavenia Vykurovacia krivka

#### Na tomto mieste sa zobrazí navigácia k najdôležitejším nastaveniam:

- Zapnutie a vypnutie tepelného čerpadla → modul tepelného čerpadla (Str. 27-28)
- Nastavenie teploty teplej vody
- → modul zásobníka TUV (od str. 32)
- Časy prípravy teplej vody
- → modul zásobníka TUV (od str. 32)
- → modul vykurovacieho okruhu (od str. 34)
- Nastavenie teploty priestoru

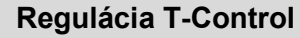

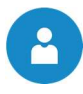

#### 8.9.1 Modul tepelné čerpadlo

Nižšie je zobrazené individuálne menu modulu tepelného čerpadla. Navigácia medzi jednotlivými stranami sa vykonáva kliknutím na šípky, ktoré sú umiestnené vľavo a vpravo na okraji obrázka.

#### 8.9.1.1 Zapnutie tepelného čerpadla

Aby bolo možné tepelné čerpadlo zapnúť, t.j. aby sa kompresor mohol rozbehnúť, musia byť splnené nasledujúce podmienky zapnutia:

- (1) Tepelné čerpadlo musí byť pripojené k zdroju napájania (3 ~ 400V)!
- (2) Na dotykovom displeji nesmú byť žiadne aktuálne poruchy!
- (3) Teploty zdroja tepla, teploty a tlaky chladiaceho okruhu musia sa nachádzať v rámci medzných hodnôt!
- (4) Tepelné čerpadlo nesmie byť blokované spoločnosťou dodávajúcou elektrickú energiu!
- (5) Na dotykovom displeji musí byť aktivovaný režim kúrenia alebo chladenia! (viď. Obr. 8.)
- (6) Musí byť zadaná teplotná požiadavka!

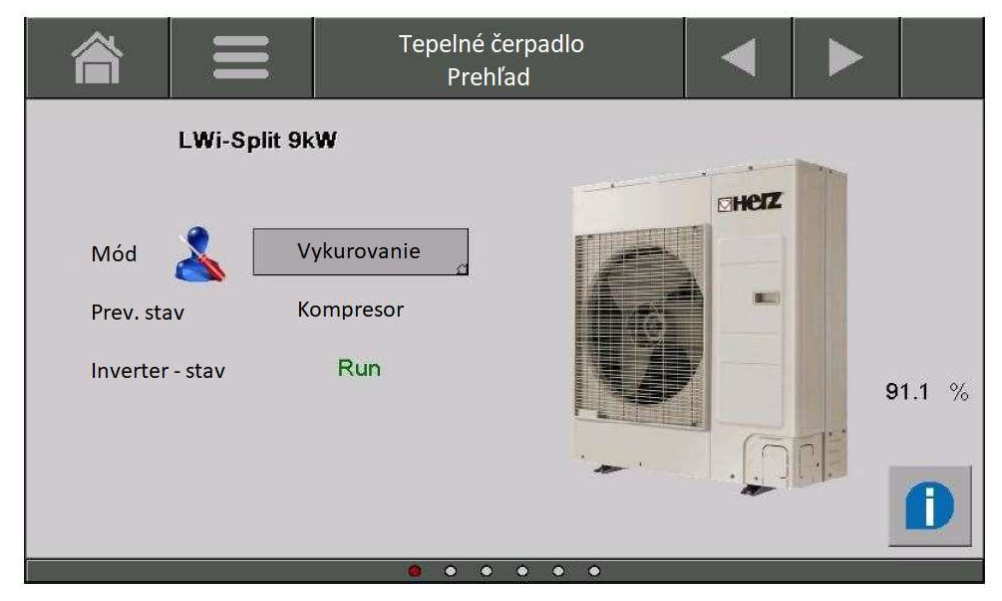

Obr. 8.10: Tepelné čerpadlo v režime kúrenia

| Pojem             | Popis                                                                                                    | Jednotka |
|-------------------|----------------------------------------------------------------------------------------------------|----------|
| Prehľad           | • • • • • • • • • • • • • • • • • • • •                                                                         |          |
| Mód               | Tu je možné nastaviť zodpovedajúci mód tepelného čerpadla (VYP, Vykurovanie, Chladenie, Núdzová prevádzka).     | -        |
| VYP               | V tomto móde je tepelné čerpadlo vypnuté a nedodáva teplo, resp. chlad.                                         | -        |
| Vykurovanie       | V tomto móde bude pripravené teplo prev prípravu teplej vody a vykurovanie pokiaľ existuje požiadavka na teplo. | -        |
| Chladenie         | Pri prevádzke chladenie je budove teplo odoberané a odovzdávané zdroju.                                         | -        |
| Núdzová prevádzka | V tomto móde je tepelné čerpadlo mimo prevádzky a ako zdroj tepla slúži iba elektrická výhrevná tyč.            | -        |
| Prevádzkový stav  | Tu sa zobrazí aktuálny prevádzkový stav tepelného čerpadla (podľa kapitoly 6).                                  | -        |
| Inverter stav     | Tu sa zobrazí stav invertera                                                                                    | -        |

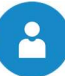

#### 8.9.1.2 Zapnutie, resp. vypnutie tepelného čerpadla

Tepelné čerpadlo je možné vypnúť manuálne alebo automaticky zodpovedajúcimi algoritmami vypnutia. V závislosti od dôvodu vypnutia sa zohľadňujú alebo nezohľadňujú minimálne doby chodu kompresora.

Manuálne vypnutie

Tepelné čerpadlo je možné vypnúť na str. prehľadu tepelného čerpadla (viď. Obr. ). Ak je tepelné čerpadlo v chode (= prevádzkový stav kompresora) a je aktivované "VYP", kompresor sa vypne a kondenzátorové čerpadlo a ventilátor bežia ešte nastavenú dobu dobehu. Tento dobeh je viditeľný v prevádzkovom stave "Stop". Možné zvyškové teplo / chlad sa pritom dodáva spotrebiču tepla. Ak nie je tepelné čerpadlo v chode, (mód = vykurovanie a prevádzkový stav = pripravený) a bude aktivovaný "VYP – mód", tak sa dobeh čerpadla, resp. ventilátora neuskutoční.

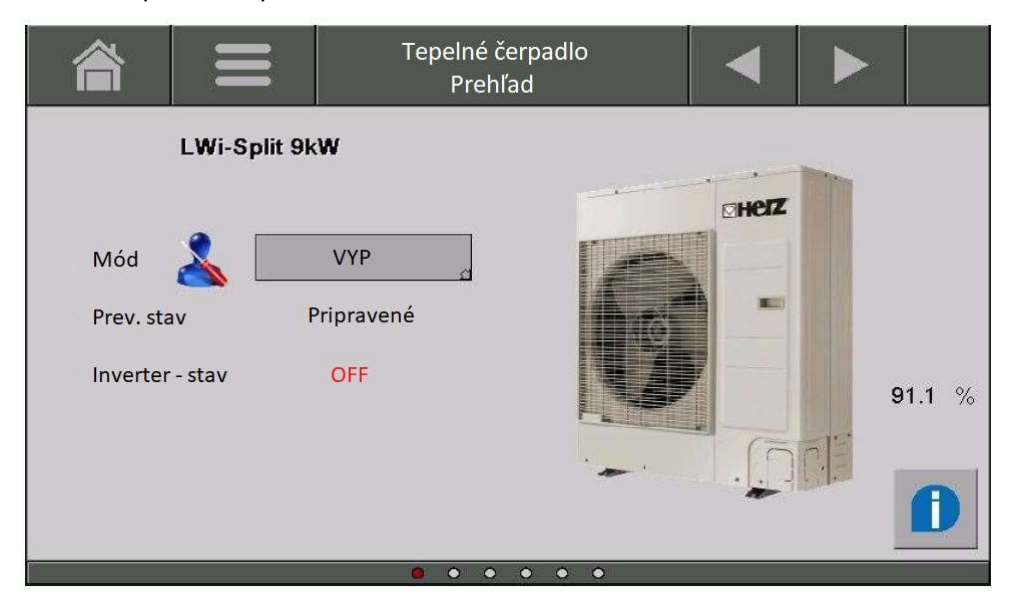

Obr. 8.11: Manuálne vypnutie tepelného čerpadla cez voľbu módu "VYP"

Automatické vypnutie

K automatickému vypnutiu môže dôjsť z viacerých dôvodov. Podľa príčiny vypnutia môže byť vypínací proces rôzny:

#### Vypnutie na základe chýbajúcej požiadavky:

Vypnutie na základe požiadavky je normálny postup vypnutia a vykoná sa keď nie je od spotrebičov tepla vydaná žiadna požiadavka na výrobcu tepla a teda je pokrytá potreba tepla. Pri vypnutí na základe chýbajúcej požiadavky pri tomto vypnutí dôjde po vypnutí kompresora opäť k dobehu čerpadla, resp. ventilátora. Mód ostáva na "Vykurovanie, resp. Chladenie" a prevádzkový stav sa nachádza na "Pripravený".

#### Vypnutie pri prekročení medzných hodnôt:

Vypnutie pri prekročení medzných hodnôt predpokladá prekročenie interných medzných hodnôt. Kompresor sa vypne bez ohľadu na minimálnu dobu chodu kompresora a zobrazí sa zodpovedajúca chyba. Musí byť zistená príčina chyby a chyba sa musí potvrdená ručne.

#### Vypnutie dosiahnutím maximálnej teploty prívodu:

Ak existuje požiadavka na požadovanú teplotu na výstupe, ktorá je väčšia ako maximálna nastaviteľná teplota na výstupe tepelného čerpadla, tepelné čerpadlo sa pri dosiahnutí tejto teploty vypne. Bez ohľadu na minimálnu dobu chodu kompresora sa tepelné čerpadlo vypne. Na zníženie teploty na výstupe sa zapne čerpadlo kondenzátora. Toto čerpadlo je v chode tak dlho, pokým sa nedosiahne maximálna teplota (prevádzkový stav = využitie zvyškového tepla).

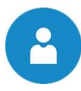

#### Vypnutie prostredníctvom bivalentného módu:

Ak sa okrem tepelného čerpadla nachádza v systéme aj iný zdroj tepla, môže dôjsť k vypnutiu tepelného čerpadla. K vypnutiu dochádza buď cez teplotu vonkajšieho vzduchu alebo cez nastaviteľnú výstupnú teplotu.

#### Vypnutie prostredníctvom blokovanie dodávateľom elektrickej energie:

Dodávateľ elektrickej energie môže spotrebiteľov náročných na spotrebu elektrickej energie na niekoľko hodín vypnúť. K takýmto odberateľom patria tiež tepelné čerpadlá. Ak je aktívne blokovanie energetickým podnikom, tepelné čerpadlo sa vypne v určený čas na určitý počet hodín.

#### Vypnutie prostredníctvom snímača prietoku:

Ak je v systéme nainštalovaný snímač prietoku, tepelné čerpadlo môže byť vypnuté pri nízkom alebo žiadnom prietoku, aby bolo tepelné čerpadlo bezpečne ochránené.

# 8

#### 8.9.1.3 Ďalšia štruktúra menu

| Pojem                                 | Popis                                                                                                    | Jednotka |
|---------------------------------------|----------------------------------------------------------------------------------------------------|----------|
| Stav I                                | 0 • 0 0 0 0                                                                                                    |          |
| Teplota prívodu                       | Zobrazenie teploty prívodu TČ                                                                                                    | °C       |
| Teplota spiatočky                     | Zobrazenie teploty spiatočky TČ                                                                                                    | °C       |
| Vstupná teplota<br>zdroja             | Zobrazenie teploty zdroja na vstupe                                                                                                    | °C       |
| Výstupná teplota<br>zdroja            | Zobrazenie teploty zdroja na výstupe                                                                                                    | °C       |
| Teplota horúceho<br>plynu             | Zobrazenie teploty plynu za kompresorom                                                                                                    | °C       |
| Teplota kvapal.<br>chladiva           | Zobrazenie teploty kvapalného chladiva za zberačom                                                                                                    | °C       |
| Teplota kompresora                    | Zobrazenie teploty kompresora                                                                                                    | °C       |
| Stav II                               | $\circ \circ \bullet \circ \circ \circ$                                                                                                    |          |
| Otáčky ventilátora l                  | Zobrazenie otáčok ventilátora                                                                                                    | rpm      |
| Kompresor frekvencia                  | Zobrazenie frekvencie kompresora                                                                                                    | Hz       |
| Expanzný ventil                       | Zobrazenie stupňa otvorenia expanzného ventilu                                                                                                    | %        |
| Inverter - prúd                       | Zobrazenie aktuálnej spotreby prúdu invertera                                                                                                    | А        |
| Otáčky čerpadla                       | Zobrazenie otáčok kondenzátorového čerpadla                                                                                                    | %        |
| Prevádzkové hodiny                    | 0 0 0 • 0 0                                                                                                    |          |
| Prevádzkové hodiny                    | Zobrazenie doby prevádzky tepelného čerpadla (= kompresora)                                                                                                    | h        |
| Prevádzkové hodiny<br>el. ohrev       | Zobrazenie doby prevádzky elektrickej výhrevnej tyče v prívode                                                                                                    | h        |
| Prevádzkové hodiny<br>bivalent. prev. | Zobrazenie doby prevádzky počas ktorej bolo tepelné čerpadlo<br>prevádzkované v bivalentnom móde (= prevádzka s ďalším zdrojom<br>tepla)                                                        | h        |
| Počet štartov TČ                      | Zobrazenie počtu štartov tepelného čerpadla                                                                                                    | -        |
| Vypoč. získaná<br>energia             | Zobrazenie množstva energie, ktorú získalo TČ zo zdroja tepla.                                                                                                    | kWh      |
| Spotreba energie TČ                   | Zobrazenie množstva energie, ktorú spotrebovalo TČ.                                                                                                    | kWh      |
| Výstupy I                             | $\bigcirc \bigcirc \bigcirc \bigcirc \bigcirc \bigcirc \bigcirc \bigcirc \bigcirc \bigcirc \bigcirc \bigcirc \bigcirc \bigcirc \bigcirc \bigcirc \bigcirc \bigcirc \bigcirc $                   |          |
|                                       | Zobrazenie stavu ventilátora:                                                                                                    |          |
| Ventilátor                            | <ul> <li>Pri svietiacej kontrolke ventilátor beží a teplo obsiahnuté vo vzduchu<br/>sa privádza výparníkom do tepelného čerpadla</li> </ul>                                                     | -        |
| Kondonzátorová                        | Zobrazenie stavu čerpadla:                                                                                                    |          |
| Kondenzátorové<br>čerpadlo            | <ul> <li>Pri svietlacej kontrolke kondenzatorove cerpadlo ( = cerpadlo<br/>vykurovania) beží a dodáva teplo pripojeným modulom (napr.<br/>akumulačnému zásobníku, zásobníku TÚV, VO)</li> </ul> | -        |
|                                       | Zobrazenie stavu kompresora:                                                                                                    |          |
| Kompresor                             | <ul> <li>Pri svietiacej kontrolke je kompresor v prevádzke a zvyšuje sa teplota<br/>a tlak chladiva v chladiacom okruhu.</li> </ul>                                                             | -        |
| Otožonio procesu                      | Zobrazenie stavu ventilu pre otočenie procesu:                                                                                                    |          |
| Otocenie procesu                      | <ul> <li>Pri svietiacej kontrolke je tepelné čerpadlo prevádzkované v stave<br/>odmrazovania alebo chladenia.</li> </ul>                                                                        | -        |

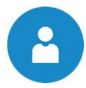

| Pojem                         | Popis                                                                                                    | Jednotka |
|-------------------------------|----------------------------------------------------------------------------------------------------|----------|
| Porucha vonkajšej<br>jednotky | <ul> <li>Zobrazenie stavu vonkajšej jednotky:</li> <li>Pri svietiacej kontrolke má vonkajšia jednotka poruchu a tepelné čerpadlo sa vypne</li> </ul>                                                                                                    | -        |
| Výstupy II                    | 0 0 0 0 0                                                                                                    |          |
| El. prídavný ohrev            | <ul> <li>Zobrazenie stavu prídavného el. vykurovania:</li> <li>Pri svietiacej kontrolke je el. vykurovanie zapnuté a zásobník dodatočne dohriaty na požadovanú teplotu.</li> <li>Prídavné el. vykurovanie môže byť napr. elektropatróna alebo el. výhrevná tyč</li> </ul> | -        |
| Bivalentná<br>požiadavka      | <ul> <li>Zobrazenie stavu bivalentnej požiadavky:</li> <li>Pri svietiacej kontrolke je požiadavka na teplo kladená od ďalšieho zdroja tepla.</li> </ul>                                                                                                    | -        |
| Sumárna porucha               | Zobrazenie sumárnej poruchy:<br>Pri určitých poruchách svieti kontrolka zeleno.                                                                                                    | -        |

#### 8.9.2 Modul zásobník TÚV

#### Štruktúra menu

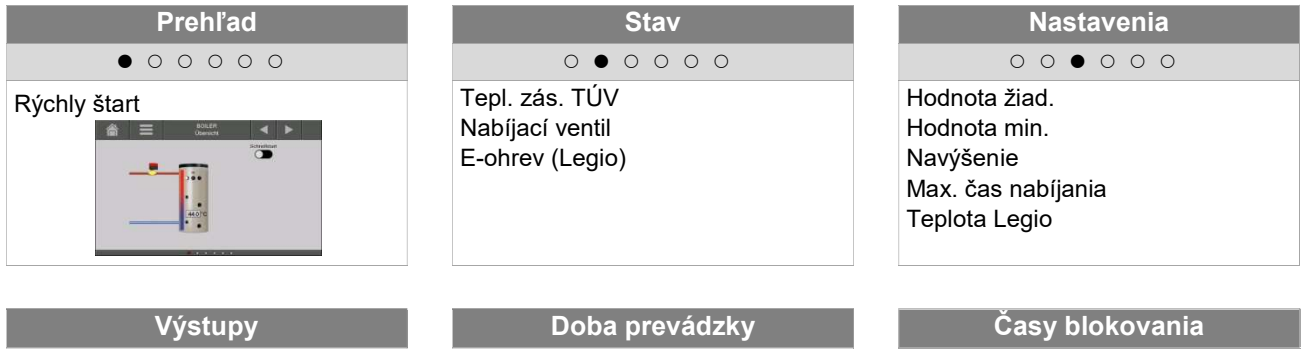

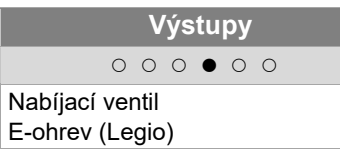

|     | Doba prevádzky                        |  |
|-----|---------------------------------------|--|
|     | $\circ \circ \circ \circ \circ \circ$ |  |
| Čas |                                       |  |

|     | Ča | sy | bl | ok | ov | ania | 1 |  |
|-----|----|----|----|----|----|------|---|--|
|     | 0  | 0  | 0  | 0  | 0  | •    |   |  |
| Čas |    |    |    |    |    |      |   |  |

| Pojem               | Popis                                                                                                    |    |
|---------------------|----------------------------------------------------------------------------------------------------|----|
| Prehľad             |                                                                                                    |    |
| Rýchly štart        | Aktivácia rýchleho štartu (ZAP/VYP)<br>Pri aktivovaní rýchleho štartu bude zásobník teplej vody nezávisle<br>od nabíjacích časov jednorázovo nahriaty na požadovanú teplotu<br>zásobníka.                                                                                                    | _  |
| Stav                | $\circ \bullet \circ \circ \circ \circ$                                                                                                    |    |
| Tepl. zás. TÚV      | Zobrazenie teploty zásobníka (skutočná hodnota, požadovaná hodnota, …)                                                                                                    | _  |
| Nabíjací ventil     | Zobrazenie stavu nabíjacieho ventilu<br>(→viditeľné len, ak nie je vybrané čerpadlo)                                                                                                    | -  |
| Čerpadlo zásobníka  | Zobrazenie stavu čerpadla zásobníka teplej vody<br>(→ viditeľné len, ak nie je vybraný nabíjací ventil)                                                                                                    |    |
| Tepl. zás. TUV dole | <ul> <li>Zobrazenie teploty zásobníka teplej vody v spodnej oblasti<br/>zásobníka (→viditeľné len, ak je pripojený 2.snímač)</li> </ul>                                                                                                    |    |
| Prídavný ventil     | Zobrazenie stavu prídavného ventilu                                                                                                    |    |
|                     | <ul> <li>(→viditeľné len, ak je prídavný ventil vybraný)</li> </ul>                                                                                                    |    |
| Tepl. cirkul.       | Zobrazenie teploty cirkulácie<br>(→viditeľné len, akje vybrané cirkulačné čerpadlo)                                                                                                    | _  |
| Čerpadlo cirk.      | Zobrazenie stavu čerpadla v cirkulácii<br>(→viditeľné len, ak je vybrané  cirkulačné čerpadlo)                                                                                                    | _  |
| Nastavenia          | $\circ \circ \bullet \circ \circ \circ$                                                                                                    |    |
| Hodnot žiad.        | <ul> <li>Zásobník bude počas času nabíjania nabíjaný na túto nastavenú teplotu.</li> <li>Pri tepelných čerpadlách nesmie byť teplota zásobníka nastavená vyššie ako 55°C.</li> </ul>                                                                                                    | °C |
| Hodnota min.        | <ul> <li>Aktivácia / nastavenie min. nabíjacej teploty / teplota (ZAP/VYP)</li> <li>Pri aktívnej min. hodnote nabíjania / teploty bude mimo časov nabíjania zásobníka zásobník nabíjaný na nastavenú minimálnu hodnotu / teplotu.</li> <li>Ak je počas času nabíjania zásobníka teplota zásobníka pod hodnotou nastavenej min. teploty nabíjania, uskutoční sa nabíjanie zásobníka na požadovanú teplotu.</li> </ul> | °C |

2

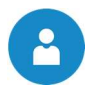

| Pojem              | Popis                                                                                                    | Jednotka |
|--------------------|----------------------------------------------------------------------------------------------------|----------|
|                    | Nastavenie navýšenia potrebnej teploty.                                                                                                    |          |
| Navýšenie          | Na základe tepelných strát je tu možné nastaviť prirážku k požadovanej teplote zásobníka.                                                  | °C       |
| May čas pabíjanja  | Nastavenie max. času nabíjania, počas ktorého má byť zásobník nabitý na požadovanú teplotu.                                                | h        |
| Max. Cas habijahla | <ul> <li>Ak nie je zásobník v nastavenom čase nabíjania nabitý,<br/>rozsvieti sa chybové hlásenie a zásobník sa ďalej nenabíja.</li> </ul> |          |
|                    | Nastavenie teploty ochrany proti legionelám                                                                                                |          |
|                    | <ul> <li>Zásobník bude každých 10 dní počas časov nabíjania prehriaty<br/>na nastavenú teplotu ochrany proti legionelám</li> </ul>         |          |
| Teplota Legio      | <ul> <li>Deaktivácia tohto parametra sa vykoná nastavením teploty na<br/>0°C.</li> </ul>                                                   | °C       |
|                    | Pri tepelných čerpadlách musí byť funkcia ochrany proti<br>legionelám realizovaná pomocou ďalšieho zdroja tepla!                           |          |
| Výstupy            | 000 • 00                                                                                                    |          |
|                    | Zobrazenie stavu nabíjacieho ventilu:                                                                                                    |          |
| Nabíjací ventil    | <ul> <li>Pri svietiacej kontrolke je nabíjací ventil otvorený a nabíjanie je<br/>aktívne</li> </ul>                                        | -        |
| E-ohrev (Legio)    | Zobrazenie stavu el. ohrevu :                                                                                                    |          |
|                    | Pri svietiacej kontrolke je el. ohrev aktívny.                                                                                             | -        |
| Doba prevádzky     | 0 0 0 0 • 0                                                                                                    |          |
|                    | Stlačením políčka je možné zvoliť 3 časy:                                                                                                  |          |
| Čas 1              | ■ čas 1: 05:00 – 07:30 h                                                                                                    |          |
| Casi               | ■ čas 2: 17:00 – 21:00 h                                                                                                    | -        |
|                    | ■ čas 3: 00:00 – 00:00 h                                                                                                    |          |
| 05:00 - 07:30      | Pre každý deň v týždni je možné individuálne zadať čas, počas ktorého bude zásobník ohrievaný.                                             | -        |
| F=                 | Časy nastavené pre pondelok je možné prevziať pre ostatné dni týždňa.                                                                      | -        |
| Časy blokovania    | 00000                                                                                                    |          |
|                    | Stlačením políčka je možné zvoliť 2 časy:                                                                                                  |          |
| Čas 1              | ■ čas 1: 08:00 – 10:00 h                                                                                                    | -        |
|                    | ■ čast 2: 15:00 – 21:00 h                                                                                                    |          |
| 05:00 - 07:30      | Pre každý deň v týždni je možné individuálne zadať čas, počas ktorého bude zásobník ohrievaný.                                             |          |
| 5                  | Časy nastavené pre pondelok je možné prevziať pre ostatné dni týždňa.                                                                      | -        |

#### 8.9.3 Modul vykurovací okruh

#### Štruktúra menu

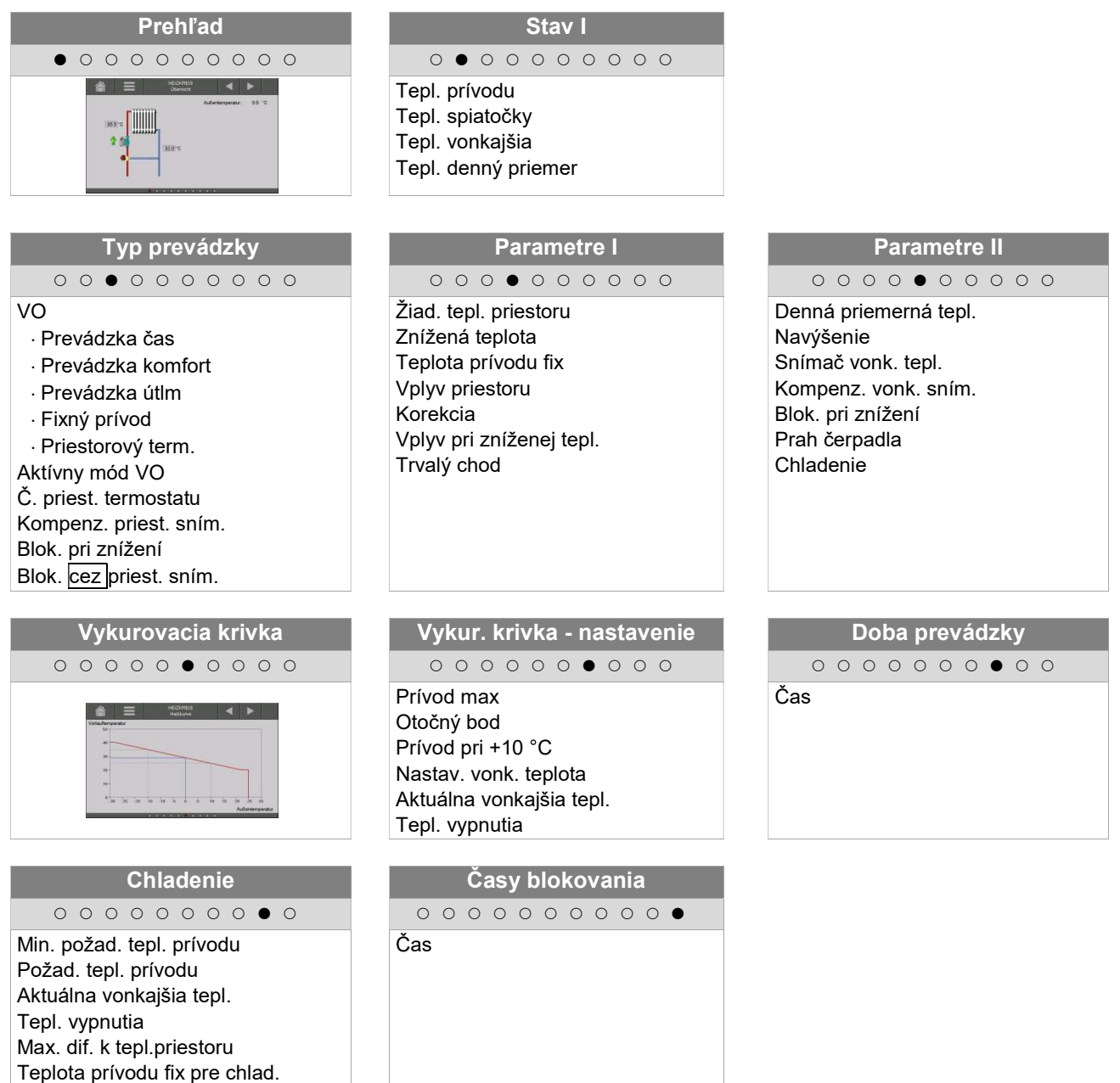

| Pojem               | Popis                                                                                  | Jednotka |
|---------------------|----------------------------------------------------------------------------------------|----------|
| Stav 1              | 0 • 0 0 0 0 0 0 0                                                                      |          |
| Tepl. prívodu       | Zobrazenie teploty prívodu vybraného vykurovacieho okruhu                              | °C       |
| Tepl. spiatočky     | Zobrazenie teploty spiatočky vybraného vykurovacieho okruhu                            | °C       |
| Tepl. vonkajšia     | Zobrazenie vonkajšej teploty                                                           | °C       |
| Tepl. denný priemer | Zobrazenie prepínacej teploty pre aktiváciu alebo deaktiváciu<br>vykurovacieho okruhu. | °C       |

-

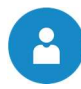

| Pojem                      | Popis                                                                                                    | Jednotka |
|----------------------------|----------------------------------------------------------------------------------------------------|----------|
| Typ prevádzky              | 00000000                                                                                                    |          |
| VO                         | Aktivácia vykurovacieho okruhu (ZAP/VYP)                                                                                                    | -        |
| Typ prevádzky              | Výber typu prevádzky:                                                                                                    | -        |
|                            | Prevádzka čas.:<br>Počas nastavených vykurovacích časov bude priestor vykurovaný na e<br>"požadovanú teplotu priestoru". Mimo vykurovacích časov pracuje<br>vykurovací okruh na "zníženú teplotu"                                                                     | -        |
|                            | <ul> <li>Prevádzka komfort:</li> <li>Vždy kúriť na požadovanú teplotu v priestore, resp. na vypočítanú<br/>požadovanú teplotu prívodu.</li> </ul>                                                                                                    | -        |
|                            | <ul> <li>Prevádzka útlm:</li> <li>Vždy kúriť na zníženú požadovanú teplotu, resp. na vypočítanú<br/>požadovanú teplotu prívodu počas času útlmu.</li> </ul>                                                                                                    | -        |
|                            | <ul> <li>Fixný prívod:</li> <li>Počas nastaveného času vykurovania udržiavať zadefinovanú<br/>konštantnú požadovanú teplotu prívodu.</li> </ul>                                                                                                    | -        |
|                            | <ul> <li>Priestorový term:</li> <li>Mód zodpovedajúci nastaveniu priestorového termostatu. Je<br/>aktivovateľný iba vtedy, ak je pripojený priestorový termostat.</li> </ul>                                                                                          | -        |
| Aktívny mód VO             | Zobrazenie nastaveného typu prevádzky VO                                                                                                    | -        |
| Č. priest. termostatu      | Výber termostatu prideleného VO                                                                                                    | -        |
| Kompenz. priest.<br>sním.  | Nastavenie kompenzácie priestorového snímača<br>Ak nezobrazuje snímač teploty priestoru korektnú teplotu, je možné<br>hodnotu upraviť.                                                                                                    | °C       |
| Blok. pri znížení          | Aktivácia blokovania pri útlme (ZAP/VYP) → Možné iba s priestorovým snímačom                                                                                                    |          |
|                            | <ul> <li>Ak je teplota priestoru vyššia ako požadovaná teplota, je možné<br/>aktiváciou "blokovanie pri znížení nad teplotou priestoru" uzatvoriť<br/>VO. Čerpadlo VO sa opäť zapne až potom, keď skutočná teplota<br/>priestoru dosiahne zníženú teplotu.</li> </ul> | -        |
| Blok. cez priest.<br>sním. | Pri prekročení požadovanej teploty priestoru bude požiadavka vzatá<br>späť → zmiešavač ZATV a čerpadlo VYP<br>→ Možné iba s priestorovým snímačom                                                                                                    | -        |

#### Sušenie poteru - zvýšená potreba tepla

Pri stavbe domu sa obvykle použije veľké množstvo vody pre malty, omietky, stierky a potery, ktorá sa iba pomaly vyparuje z budovy. Okrem toho môže navyše zvyšovať vlhkosť budovy dážď. Používané podlahové krytiny ako sú dlaždice alebo parkety, povoľujú pred inštaláciou len malú zvyškovú vlhkosť poteru. Aby sa zabránilo poškodeniu budovy, musí sa viazaná voda odpariť ohrevom. V porovnaní s bežným vykurovaním budovy je pritom spotreba tepla značne zvýšená. Pri správne dimenzovaných tepelných čerpadlách je tepelný výkon často nedostatočný na pokrytie tejto zvýšenej potreby tepla. Preto sa v týchto prípadoch musí použiť zariadenie na vysúšanie alebo ohrievač.

| Pojem                       | Popis                                                                                                    | Jednotka |
|-----------------------------|----------------------------------------------------------------------------------------------------|----------|
| Parametre I                 | 0 0 0 • 0 0 0 0 0                                                                                                    |          |
| Žiad. tepl. priestoru       | Nastavenie požadovanej teploty priestoru počas času vykurovania.<br>Táto nastaviteľná hodnota sa používa iba v spojení s priestorovým<br>termostatom.                                                                                                    | °C       |
| Znížená teplota             | Nastavenie požadovanej teploty priestoru počas času útlmu.                                                                                                    |          |
| Teplota prívodu fix         | Nastavenie teploty prívodu (20 až max. požad. teplota prívodu) počas nastavených časov vykurovania (Typ prevádzky Fixný prívod).                                                                                                    | °C       |
| Vplyv priestoru             | <ul> <li>Vplyv priestoru je faktor zohľadňujúci vplyv teplotyv priestore na požadovanú teplotu prívodu.</li> <li>Čím vyššia je zvolená hodnota, o to väčší vplyv má diferencia skutočnej teploty miestnosti na vypočítanie požadovanej teploty prívodu.</li> <li>Nastavovacia hodnota <ul> <li>pri podlahovom vykurovaní: 1-2</li> <li>pri radiátoroch: 3-4</li> </ul> </li> <li>Príklad: <ul> <li>Požad. teplota priestoru: 21°C</li> <li>Skutočná teplota priestoru: 18°C</li> <li>→ ΔT = 3°C · vplyv priestoru (napr. 2) = 6°C</li> </ul> </li> <li>Teplota prívodu stúpne o 6°C, aby bola požadovaná teplota priestoru dosiahnutá rýchlejšie.</li> <li>Je možné meniť iba vtedy, ak je zapojený priestorový termostat.</li> </ul> | _        |
| Korekcia                    | <ul> <li>Korekcia je faktor na ovplyvnenie, resp. korekciu požadovanej teploty prívodu:</li> <li>Táto hodnota (-5 až +5) sa vynásobí 2 a pripočíta k požadovanej teplote prívodu.</li> <li>Tento parameter ovplyvňuje teplotu v miestnosti, aj keď nie je pripojený žiadnen priestorový termostat.</li> </ul>                                                                                                    | °C       |
| Vplyv pri zníženej<br>tepl. | <ul> <li>Nastavenie faktora pre vplyv zníženej teploty</li> <li>Nastavovacia hodnota</li> <li>pri podlahovom vykurovaní: 1-2</li> <li>pri radiátoroch: 3-4</li> <li>Pre vplyv pri zníženej teplote platí analogicky to isté ako pri vvplyve priestoru. Jediným rozdielom je, že namiesto rozdielu teploty miestnosti sa použije rozdiel zníženej teploty.</li> </ul>                                                                                                    | -        |
| Trvalý chod                 | <ul> <li>Nastavenie vonkajsej teploty, pod ktorou čerpadlo beži nepretržite, aby sa zabránilo zamrznutiu systému.</li> <li>Druh prevádzky vykurovacieho okruhu nemá na trvalý chod žiaden vplyv</li> <li>Ak aj je vykurovací okruh deaktivovaný, trvalý chod je napriek tomu stále aktívny</li> </ul>                                                                                                    | °C       |

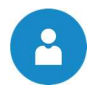

| Pojem                            | Popis                                                                                                    | Jednotka |
|----------------------------------|----------------------------------------------------------------------------------------------------|----------|
| Parametre II                     | 0 0 0 0 • 0 0 0 0                                                                                                    |          |
| Denná priemerná<br>tepl.         | Prepínacia teplota slúži k spusteniu VO.<br>Stanoví sa priemerná vonkajšia teplota za posledných 24 hodín.<br>Ak táto stredná hodnota je vyššia ako nastavená prepínacia teplota,<br>bude VO deaktivovaný. Ak to nie je tento prípad, zostáva VO aktívny.                                                                                                    | °C       |
| Navýšenie                        | <ul> <li>Nastavenie zvýšenia teploty</li> <li>Na základe tepelných strát je možné nastaviť zvýšenie požadovanej teploty VO.</li> </ul>                                                                                                    | °C       |
| Snímač vonk. tepl                | <ul> <li>Voľba snímača vonkajšej teploty</li> <li>Žiaden vonkajší snímač: ak nie je k dispozícii vonkajší snímač, je VO vždy aktívny.</li> <li>Ak sú k dispozícii viaceré snímače vonkajšej teploty, môžu byť zvolené snímače priradené k vybranému vykurovaciemu okruhu</li> <li>Interné moduly používajú spoločný vonkajší snímač</li> <li>Externé moduly môžu používať vlastné vonkajšie snímače, ale aj jeden spoločný vonkajší snímač.</li> </ul> | -        |
| Kompenz. vonk.<br>sním.          | <ul> <li>Nastavenie kompenzácie vonkajšej teploty.</li> <li>Ak snímač vonkajšej teploty nezobrazuje správnu teplotu, hodnotu možno doladiť</li> </ul>                                                                                                    | °C       |
| Blok. zníženia                   | <ul> <li>Aktivácia blokácie poklesu (ZAP/VYP)</li> <li>pri trvalom poklese, resp. mimo vykurovacích časov bude vykurovací ohruh uzavretý.</li> </ul>                                                                                                    | -        |
| Prah čerpadla                    | <ul> <li>Nastavenie prahu čerpadla:<br/>je to tá teplota akumulačného zásobníka hore, pri ktorej štartuje<br/>čerpadlo vykurovacieho okruhu.</li> <li>Nastavovacia hodnota</li> <li>rádiátory &gt; 35°C</li> <li>podlahové vykurovanie &gt; 25°C</li> </ul>                                                                                                    | °C       |
| Chladenie                        | <ul> <li>Výber funkcie chladenia:</li> <li>VYP: vykurovací okruh je určený pre vykurovanie.</li> <li>ZAP: vykurovací okruh je určený pre chladenioe a vykurovanie.</li> <li>IBA CHLADIŤ: vykurovací okruh je určený iba pre chladenie</li> </ul>                                                                                                    | -        |
| Vykurovacia krivka<br>nastavenia | $\circ \circ \circ \circ \circ \bullet \circ \circ \circ$                                                                                                    |          |
| Prívod MAX                       | Nastavenie max. dovolenej teploty prívodu vybraného vykurovacieho okruhu.                                                                                                    | °C       |
| Otočný bod                       | Nastavenie minimálnej teploty prívodu vybraného vykurovacieho okruhu                                                                                                    | °C       |
| Prív, pri +10°C                  | Nastavenie teploty prívodu vybraného vykurovacieho okruhu pri<br>vonkajšej teplote +10°C                                                                                                    | °C       |
| Prív. pri nast.<br>vonk.tepl.    | Nastavenie teploty prívodu pri nastavenej vonkajšej teplote vybraného vykurovacieho okruhu                                                                                                    | °C       |
| Nastav. vonk. teplota            | Nastavenie vonkajšej teploty pre požadovanú teplotu prívodu vybraného vykurovacieho okruhu.                                                                                                    | °C       |
| Aktuálna vonkajšia<br>tepl.      | Zobrazenie aktuálnej vonkajšej teploty                                                                                                    | °C       |
| Tepl. vypnutia                   | Nastavenie vonkajšej teploty, pri prekročení ktorej bude VO deaktivovaný                                                                                                    | °C       |

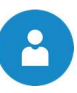

| Pojem                             | Popis                                                                                                    | Jednotka |
|-----------------------------------|----------------------------------------------------------------------------------------------------|----------|
| Doba prevádzky                    | 0 0 0 0 0 0 0 0 0 0 0 0 0 0 0 0 0 0 0 0                                                                          |          |
|                                   | Je možné voliť 3 časy:                                                                                           |          |
| Čas 1                             | ■ Čas 1: 05:00 – 07:30 h                                                                                         |          |
| Casi                              | ■ Čas 2: 17:00 – 21:00 h                                                                                         | -        |
|                                   | ■ Čas 3: 00:00 – 00:00 h                                                                                         |          |
| 05:00 - 07:30                     | Pre každý deň v týždni je možné individuálne zadať čas, počas ktorého bude vykurovací okruh ohrievaný.           | -        |
| 6                                 | Časy nastavené pre pondelok je možné prevziať pre ostatné dni týždňa.                                            | -        |
| Chladenie                         | $\circ \circ \circ \circ \circ \circ \circ \circ \circ$                                                          |          |
| Min. požad. tepl.<br>prívodu      | Nastavenie minimálnej požadovanej teploty prívodu.                                                               | °C       |
| Aktuálna vonkajšia<br>tepl.       | Zobrazenie aktuálnej vonkajšej teploty                                                                           | °C       |
| Tepl. vypnutia                    | Nastavenie vonkajšej teploty, pri prekročení ktorej bude VO fungovať ako chladiaci okruh.                        | °C       |
| Max. dif. k<br>tepl.priestoru     | "Teplota prívodu požad." vyplýva z "aktuálnej teploty priestoru" menšej<br>ako j tu nastavená teplota.           | °C       |
|                                   | Spodne ohranicenie dava teplota chodidla.                                                                        |          |
| Teplota prívodu fix<br>pre chlad. | počas nastavenej doby vykurovania v režime chladenia (platí len pri<br>prevádzkovom režime teplota prívodu fix). | °C       |
| Časy blokovania                   | 00000000                                                                                                    |          |
|                                   | Je možné voliť 2 časy:                                                                                           |          |
| Čas 1                             | ■ Čas 1: 08:00 – 10:00 h                                                                                         | -        |
|                                   | ■ Čas 2: 15:00 – 21:00 h                                                                                         |          |
| 05:00 - 07:30                     | Pre každý deň v týždni je možné individuálne zadať čas, počas ktorého bude vykurovací okruh ohrievaný.           | -        |
| 5                                 | Časy nastavené pre pondelok je možné prevziať pre ostatné dni týždňa.                                            | -        |

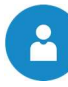

#### 8.9.4 Doba prevádzky

#### Štruktúra menu

Vonkajšia tepl. 2 Tepl. vypnutia

| Prehľad                                                                                               | Doba prevádzky                                                                                                    | Nastavenia I                      |
|----------------------------------------------------------------------------------------------------|----------------------------------------------------------------------------------------------------|-----------------------------------|
| • • • • •                                                                                             | 0 • 0 0 0                                                                                                    | $\circ \circ \bullet \circ \circ$ |
| Požiad. aktívna<br>Teplota žiad.                                                                      | Čas                                                                                                    | Typ prevádzky<br>Čas žiad.        |
| Nastavenia II                                                                                         | Vykurovacia krivka                                                                                                    |                                   |
| $\circ \circ \circ \bullet \circ$                                                                     | 0000                                                                                                    |                                   |
| Max. žiad.<br>Min. žiad.<br>Potreba pri vonk.tepl. 1<br>Vonkajšia tepl. 1<br>Potreba pri vonk.tepl. 2 | Declarition     2000       Becarition     Mechanics       Image: State StateS |                                   |

| Pojem                      | Popis                                                                                                    | Jednotka |
|----------------------------|----------------------------------------------------------------------------------------------------|----------|
| Prehľad                    | • • • • • • • • • • • • • • • • • • • •                                                                                                    |          |
| Požiad. aktívna            | Zobrazenie stavu aktívnej požiadavky doby prevádzky.<br>Pri svietiacej kontrolke je požiadavka aktívna.                                                                                                    | -        |
| Teplota žiad.              | Zobrazenie žiadanej teploty.                                                                                                    | °C       |
| Doba prevádzky             | $\circ \bullet \circ \circ \circ$                                                                                                    |          |
| Čas1                       | Je možné voliť medzi 3 časmi:<br>Čas 1: 08:00 – 10:00 hod<br>Čas 2: 15:00 – 21:00 hod<br>Čas 3: 00:00 – 00:00 hod                                                                                                    | -        |
| 08:00 - 11:00              | Pre každý deň v týždni je možné individuálne zadať čas, počas ktorého bude akumulačný zsobník ohrievaný tepelným čerpadlom.                                                                                                    | -        |
| 6                          | Časy nastavené pre pondelok je možné prevziať pre ostatné dni týždňa.                                                                                                    | -        |
| Nastavenia I               | $\circ \circ \bullet \circ \circ$                                                                                                    |          |
| Typ prevádzky              | <ul> <li>manuálne: počas nastaveného času bude ďalej postúpená fixne<br/>nastavená potreba</li> <li>cez ModBus: počas nastaveného času bude prijatá potreba od<br/>ModBus-u odovzdaná ďalej (adresa: 45000-45022)</li> <li>podľa poveternosti: počas nastaveného času bude potreba zistená<br/>podľa vykurovacej krivky a postúpená ďalej</li> </ul> | -        |
| Čas žiad.                  | Ak slúži zariadenie iba ako výrobca energie (nie sú pripojené<br>vykurovacie okruhy) počas nastavených časov je dodávaná nastavená<br>požadovaná teplota.                                                                                                    | °C       |
| Nastavenia II              | $\circ \circ \circ \bullet \circ$                                                                                                    |          |
| Max. žiad.                 | Tepelné čerpadlo beží s max. nastavenou požadovanou teplotou.                                                                                                    | °C       |
| Min. žiad.                 | Tepelné čerpadlo beží s min. nastavenou požadovanou teplotou.                                                                                                    | °C       |
| Potreba pri<br>vonk.tepl.1 | Potreba pri nastavenej vonkajšej teplote 1                                                                                                    | °C       |
| Vonkajšia tepl. 1          | Zobrazenie nastavenej vonkajšej teploty 1                                                                                                    | °C       |
| Potreba pri<br>vonk.tepl.2 | Potreba pri nastavenej vonkajšej teplote 2                                                                                                    | °C       |

# Regulácia T-Control

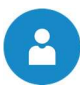

| Pojem             | Popis                                     | Jednotka |
|-------------------|-------------------------------------------|----------|
| Vonkajšia tepl. 2 | Zobrazenie nastavenej vonkajšej teploty 2 | °C       |
| Tepl. vypnutia    | Teplota, pri ktorej sa zariadenie vypne   | °C       |

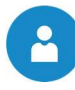

# 8.10 Nastavenia menu

| Navigácia:       | $ \rightarrow  \rightarrow  \rightarrow  \rightarrow 111 \rightarrow OK$                                                                                                    |
|------------------|----------------------------------------------------------------------------------------------------|
| Obrazovka:       | ·                                                                                                    |
|                  | Nastavenie systému                                                                                                    |
|                  | REMOTE D                                                                                                    |
|                  |                                                                                                    |
|                  | Modbus         E         Image: Comparison of the second second se |
|                  | Obr. 8.12: Prehľad nastavenia                                                                                                    |
| Stlačením symb   | olu:                                                                                                    |
|                  | Dostanete sa do konfigurácie siete<br>(viď. kap. 8.10.1 – str. 42)                                                                                                    |
| Modbus<br>TCP    | Dostanete sa do nastavení Modbus-u<br>(viď. kap.8.10.2 – Str. 43)                                                                                                    |
|                  | Dostanete sa do nastavení pre šetrič obrazovky<br>(viď. kap.8.10.3 – Str. 44)                                                                                                    |
| 1                | Je možné zobraziť informácie ako verzia softvéru, číslo operačného systému atď.<br>(viď. kap.8.10.4 – Str. 44)                                                                                                    |
| 1 e              | Je možné poslať správy na E-mail<br>(viď. kap.8.10.5 – Str.45)                                                                                                    |
| (S) <sub>e</sub> | Je možné nastaviť časy E-mailov<br>(viď. kap.8.10.6 – Str. 47)                                                                                                    |
| No.              | Je možné nastaviť časy E-mailov<br>(viď. kap.8.10.7 – Str. 47)                                                                                                    |

#### 8.10.1 Konfigurácia siete

| Navigácia 1:                                                                     |                                                                                                    | Navigácia 2:                                                               | DNS                                                                                                    |  |  |  |  |  |  |  |  |  |
|----------------------------------------------------------------------------------|----------------------------------------------------------------------------------------------------|----------------------------------------------------------------------------|----------------------------------------------------------------------------------------------------|--|--|--|--|--|--|--|--|--|
| Obrazovka:                                                                       | 1                                                                                                    | Obrazovka:                                                                 |                                                                                                    |  |  |  |  |  |  |  |  |  |
| NetBIOS Name<br>IP- Adresse<br>Subnetmaske<br>Gateway-Adresse<br>VNC Port<br>MAC | Konfigurácia siete           TC-03999676           172.16.60.172           255.255.255.0           172.16.60.1           5900           00:50.F4.31:13:C5 | DNS                                                                        | Nastavenie DNS           5 1:         8.8.8.8           5 2:         8.8.4.4                                    |  |  |  |  |  |  |  |  |  |
|                                                                                  | BNB                                                                                                    |                                                                            | DNS 1: 8.8.8.8<br>DNS 2: 8.8.4.4                                                                                |  |  |  |  |  |  |  |  |  |
| Obr.                                                                             | 8.13: Konfigurácia siete                                                                                                    | Obr.                                                                       | 8.14: DNS Nastavenia                                                                                            |  |  |  |  |  |  |  |  |  |
| Stlačením políčk                                                                 | a                                                                                                    | Stlačením políčk                                                           | a                                                                                                    |  |  |  |  |  |  |  |  |  |
| NetBIOS                                                                          | Je možné nastaviť NetBIOS                                                                                                    | DNS 1 / DNS 2                                                              | Je možné nastaviť IP adresu<br>DNS – servera                                                                    |  |  |  |  |  |  |  |  |  |
| IP-adresa                                                                        | Je možné nastaviť IP adresu pre tepelné čerpadlo.                                                                                                    |                                                                            | Dostanete sa späť na stránku konfigurácie siete (Obr. 8.)                                                       |  |  |  |  |  |  |  |  |  |
| Subnetmaske                                                                      | Je možné nastaviť submasku.                                                                                                    |                                                                            |                                                                                                    |  |  |  |  |  |  |  |  |  |
| Gateway-<br>adresa                                                               | Je možné nastaviť Gateway<br>adresu                                                                                                    |                                                                            |                                                                                                    |  |  |  |  |  |  |  |  |  |
| 100                                                                              | Je možné uložiť nastavenia siete                                                                                                    |                                                                            |                                                                                                    |  |  |  |  |  |  |  |  |  |
| DNS                                                                              | Dostanete sa do DNS nastavení<br>(viď Obr. 8.)                                                                                                    |                                                                            |                                                                                                    |  |  |  |  |  |  |  |  |  |
| DHCP aktiv                                                                       | Pri aktivácii bude IP-adresa<br>automaticky pridelená (pokiaľ je<br>regulácia pripojená na router)                                                        |                                                                            |                                                                                                    |  |  |  |  |  |  |  |  |  |
| r                                                                                | Dostanete sa späť na prehľad<br>nastavení                                                                                                    |                                                                            |                                                                                                    |  |  |  |  |  |  |  |  |  |
|                                                                                  |                                                                                                    | Poznámka:                                                                  |                                                                                                    |  |  |  |  |  |  |  |  |  |
|                                                                                  |                                                                                                    | DNS = <u>D</u> omain<br>a príslušnú IP-ao<br>servera je možno<br>internet. | <u>N</u> ame <u>S</u> ystem a rieši doménu<br>dresu, t.j. cez nastavenie DNS<br>é maily Touch panela poslať cez |  |  |  |  |  |  |  |  |  |
|                                                                                  |                                                                                                    | Odporúčame nasledovnú konfiguráciu:                                        |                                                                                                    |  |  |  |  |  |  |  |  |  |
|                                                                                  |                                                                                                    | DNS 1: 8.8.8.8<br>(= DNS Server<br>a bezplatnou alte<br>poskytovateľov)    | od Google, ktorý je verejnou<br>rnatívou k serverom internetových                                               |  |  |  |  |  |  |  |  |  |
|                                                                                  |                                                                                                    | DNS 2: DNS -<br>poskytovateľa                                              | – Server Vášho internetového                                                                                    |  |  |  |  |  |  |  |  |  |

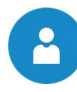

#### 8.10.2 Modbus - Nastavenia

| Navigácia:                        | Modbus<br>TCP                                                                                                    |
|-----------------------------------|----------------------------------------------------------------------------------------------------|
| Obrazovka:                        |                                                                                                    |
|                                   | Nastavenie MOD BUS TCP                                                                                                    |
| X                                 |                                                                                                    |
|                                   | Port 502                                                                                                    |
|                                   | Čas uplynul 0 ms                                                                                                    |
|                                   | RX / TX Buffer 4096 Byte                                                                                                    |
|                                   | max. hodnoty 1519                                                                                                    |
|                                   |                                                                                                    |
| s                                 | itatus OK                                                                                                    |
|                                   |                                                                                                    |
| Zmeny<br>prevzia                  | t RX 🖉 ТХ 🖉                                                                                                    |
|                                   | Obr. 8.15: Nastavenia– Modbus                                                                                                    |
| Stlačením políčk                  | (a                                                                                                    |
| Port                              | Je možné nastaviť TCP-Port. 502 je rezervované pre Modbus-TCP.                                                                                                    |
| Timeout                           | Je možné zadať časové oneskorenie pre prenos dát.                                                                                                    |
| RX / TX Buffer                    | Je možné zadať veľkosť pamäte v Bytoch.                                                                                                    |
| max. hodnota                      | Je možné nastaviť max. počet serverov.                                                                                                    |
| Prevziať zmeny                    | Prevezmú sa zmeny.                                                                                                    |
| r                                 | Dostanete sa späť na prehľad nastavení menu                                                                                                    |
| Poznámka:                         |                                                                                                    |
| Modbus je aplika<br>budovy. V HER | čný protokol pre výmenu správ medzi inteligentnými Modbus zbernicami v riadiacej technike<br>Z regulácii je pouťitý Modbus protokol "TCP". Tento protokol prenáša kódované dáta cez |

budovy. V HERZ regulácii je pouťitý Modbus protokol "TCP". Tento protokol prenáša kódované dáta cez pripojený LAN-kábel. Modbus slúži k tomu, že ostatné pripojené zbernice v riadení budovy preberajú od kotla doručené dáta a tieto môžu ďalej spracovávať

#### 8.10.3 Obrazovka - šetrič

| Navigácia:       |                                                              |
|------------------|--------------------------------------------------------------|
| Obrazovka:       |                                                              |
|                  | 🛇 Nastav. systému                                            |
|                  |                                                              |
|                  |                                                              |
|                  | Aktivny setric displeja                                      |
|                  | Čas šetriča displeja 30 min <b>2</b>                         |
|                  | Displej stand by aktívny <b>3</b>                            |
|                  | Zost. čas displej stand by 30 min 4                          |
|                  | 5                                                            |
|                  | 26.09.2017 12:55:45                                          |
|                  |                                                              |
|                  | Obr. 8.16: Šetrič obrazovky                                  |
| Stlačením políčk | a                                                            |
| 1                | Je možné aktivovať šetrič obrazovky                          |
| 2                | Je možné nastaviť čas, kedy sa má aktivovať šetrič obrazovky |
| 3                | Je možné aktivovať Stand-by mód šetriča obrazovky            |
| 4                | Je možné nastaviť čas, kedy má byť aktívny stand-by mód      |
|                  | Dostanete sa späť na prehľad nastavení menu                  |

#### 8.10.4 Prehľad informácií

| Navigácia: | 1                                                                                                    |
|------------|----------------------------------------------------------------------------------------------------|
| Obrazovka: |                                                                                                    |
|            | Nastav. systému                                                                                                    |
|            | AKTUELLE KONFIGURATION / ACTUAL CONFIGURATION <<<<<                                                                                                    |
|            | WP iSPLIT / HP iSPLIT            004   005   000  0017 0321            WP iSPLIT H28532 INT CTRL                0022 0330            WP iSPLIT H28534 INT MOD 1                0020             WP iSPLIT H28534 INT MOD 2                0020             WP iSPLIT H28534 INT MOD 2                0020             ZEITBETRIEB / TIME MODE            000   101   000   XXXX XXXX |
|            | SOFTWARE: 02.18<br>OSSYSTEM: 09.03.083<br>FIRMWARE: 0.0<br>SERNR.: 03999676                                                                                                    |
|            |                                                                                                    |
|            | 26.09.2017 12:55:21                                                                                                    |
|            | Obr. 8.17: Prehľad informácií                                                                                                    |
| Poznámka:  |                                                                                                    |

#### V prehľade informácií je zobrazená aktuálna verzia softvéru, systému a firmvéru ako aj hydraulická schéma. Pri zapojenom USB kľúči je možné uložiť hydraulickú schému. V prehľade nie je možné meniť žiadne hodnoty.

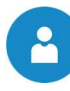

#### 8.10.5 Posielanie E-mailov

| <b>AKTIVÁCI</b>     | A ZASIELANIA E-MAILOV                    | VYTVORIŤ ZOZNAM PRÍJEMCOV                                                                                     |                            |                                                                                   |                                                                        |  |  |  |  |  |  |  |
|---------------------|------------------------------------------|----------------------------------------------------------------------------------------------------|----------------------------|-----------------------------------------------------------------------------------|------------------------------------------------------------------------|--|--|--|--|--|--|--|
|                     |                                          |                                                                                                    |                            | Xer                                                                               |                                                                        |  |  |  |  |  |  |  |
| Navigácia 1:        |                                          | Na                                                                                                    | a → Zoznam príjemcov       |                                                                                   |                                                                        |  |  |  |  |  |  |  |
| Obrazovka:          |                                          | Oł                                                                                                    | orazovka:                  |                                                                                   |                                                                        |  |  |  |  |  |  |  |
|                     | Mail - nastavenia                        | Mail - zoznam príjemcov                                                                                       |                            |                                                                                   |                                                                        |  |  |  |  |  |  |  |
|                     | Zoznam príjemcov                         | IE                                                                                                    | -mailová adresa<br>@herz.e | u.                                                                                | Aktivne Chyba Upoz. Info<br>X X X X X                                  |  |  |  |  |  |  |  |
|                     | E-mail - predmet                         |                                                                                                    |                            |                                                                                   | Pridat                                                                 |  |  |  |  |  |  |  |
|                     | iSplit Test                              |                                                                                                    |                            |                                                                                   | Vymazať                                                                |  |  |  |  |  |  |  |
|                     |                                          |                                                                                                    |                            |                                                                                   |                                                                        |  |  |  |  |  |  |  |
|                     | Poslať                                   |                                                                                                    |                            |                                                                                   | -                                                                      |  |  |  |  |  |  |  |
|                     | testovaci mail                           |                                                                                                    |                            |                                                                                   | <b>V</b>                                                               |  |  |  |  |  |  |  |
|                     | Pripravené na odoslanie                  |                                                                                                    | Zadať E-mailovú adr        | esu                                                                               |                                                                        |  |  |  |  |  |  |  |
| Obr.                | 8.18: Nastavenia– Mail                   | Obr. 8.19: Zoznam príjemcov – Mail                                                                            |                            |                                                                                   |                                                                        |  |  |  |  |  |  |  |
| Stlačením políčk    | (a                                       | St                                                                                                    | lačením políčka            | а                                                                                 |                                                                        |  |  |  |  |  |  |  |
| Zoznam<br>príjemcov | Je možné pridať príjemcu E-mailu         | be                                                                                                    | ispiel@herz.eu             | Je možné zadať E-Mail –ovú<br>adresu príjemcu                                     |                                                                        |  |  |  |  |  |  |  |
| E-mail predmet      | Je možné zadať predmet E-mailu.          |                                                                                                    | Pridať                     | Je možné pridať E-Mail-ov<br>adresu príjemcu do zoznam<br>príjemcov               |                                                                        |  |  |  |  |  |  |  |
| <b>1</b><br>@       | Aktivuje sa proces odosielania<br>správ. |                                                                                                    | Vymazať                    | Je<br>adre<br>príje                                                               | Je možné vymazať E-Mail-ovú<br>adresu príjemcu zo zoznamu<br>príjemcov |  |  |  |  |  |  |  |
| r                   | Dostanete sa späť na prehľad nastavení.  | X                                                                                                    | XXX                        | Je možné zvoliť rozličné hodnoty<br>(chyby, varovania, informácie).               |                                                                        |  |  |  |  |  |  |  |
|                     |                                          |                                                                                                    | (m)                        | Budú uložené E-mailové adresy<br>príjemcov a zvolené hodnoty<br>(chyby varovania) |                                                                        |  |  |  |  |  |  |  |
|                     |                                          |                                                                                                    |                            | Dos<br>nast<br>Obr                                                                | tanete sa späť na prehľad<br>tavení (<br>. 8.)                         |  |  |  |  |  |  |  |
|                     |                                          | Po                                                                                                    | oznámka:                   |                                                                                   |                                                                        |  |  |  |  |  |  |  |
|                     |                                          | Vý                                                                                                    | ber okienka:               |                                                                                   | X X X X<br>1 2 3 4                                                     |  |  |  |  |  |  |  |
|                     |                                          | Toto okienko by malo byť vždy aktívne. Pri<br>neaktívnom stave nie je možné zaslať adresátovi<br>žiaden mail. |                            |                                                                                   |                                                                        |  |  |  |  |  |  |  |
|                     |                                          | 2 Pri zvolenom okienku je možné oznámiť chybu.                                                                |                            |                                                                                   |                                                                        |  |  |  |  |  |  |  |
|                     |                                          | <ul> <li>Pri zvolenom okienku je možné oznámiť varovanie.</li> </ul>                                          |                            |                                                                                   |                                                                        |  |  |  |  |  |  |  |
|                     |                                          | 4                                                                                                    | Pri zvolenom o             | okienł                                                                            | ku je možné zaslať informácie.                                         |  |  |  |  |  |  |  |

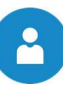

# ZADANIE PREDMETU E - MAILU

# **POSLANIE TESTOVACIEHO E - MAILU**

| Navigácia:                                                                                                    | Betreff                                                                                                    | Navigácia:                                 | <u>Ne</u>                             |  |  |  |  |  |  |  |
|----------------------------------------------------------------------------------------------------|----------------------------------------------------------------------------------------------------|--------------------------------------------|---------------------------------------|--|--|--|--|--|--|--|
| Obrazovka:                                                                                                    | -                                                                                                    | Obrazovka:                                 |                                       |  |  |  |  |  |  |  |
|                                                                                                    | Mail - nastavenia                                                                                                    | Mail - nastavenia                          |                                       |  |  |  |  |  |  |  |
|                                                                                                    | Editor                                                                                                    | Zoznam prijemcov<br>E-mail - predmet       |                                       |  |  |  |  |  |  |  |
| $\begin{array}{c} \bullet & 1 & \bullet & \bullet \\ \bullet & 1 & 2 & 3 \\ 1 & 2 & 3 \\ 1 & 0 & W & E \\ \hline \\ \hline \\ \hline \\ \hline \\ \hline \\ \bullet & A & B & D \\ \hline \\ \hline \\ \bullet & A & B & D \\ \hline \\ \hline \\ \bullet & A & B & D \\ \hline \\ \hline \\ \bullet & A & B & D \\ \hline \\ \hline \\ \bullet & A & B & D \\ \hline \\ \hline \\ \hline \\ \bullet & A & B & D \\ \hline \\ \hline \\ \hline \\ \bullet & A & B & D \\ \hline \\ \hline \\ \hline \\ \bullet & A & B & D \\ \hline \\ \hline \\ \hline \\ \hline \\ \bullet & A & B & D \\ \hline \\ \hline \\ \hline \\ \hline \\ \hline \\ \hline \\ \hline \\ \hline \\ \hline \\$ | $\begin{array}{c} 5 & 5 & 6 & 7 & 6 & 7 & 6 & 7 & 6 & 7 & 6 \\ 4 & 5 & 6 & 7 & 8 & 9 & 0 & 5 & 7 \\ \mathbf{R} & 1 & \mathbf{Z} & 0 & 1 & 6 & \mathbf{P} & 0 & 0 \\ \mathbf{F} & 6 & \mathbf{H} & \mathbf{J} & \mathbf{K} & \mathbf{L} & \mathbf{O} & \mathbf{A} & 0 \\ \mathbf{F} & 6 & \mathbf{H} & \mathbf{J} & \mathbf{K} & \mathbf{L} & \mathbf{O} & \mathbf{A} & 0 \\ \mathbf{V} & \mathbf{B} & \mathbf{N} & \mathbf{M} & 1 & 1 & 7 & 0 \\ \mathbf{V} & \mathbf{B} & \mathbf{N} & \mathbf{M} & 1 & 1 & 7 & 0 \\ \mathbf{V} & \mathbf{B} & \mathbf{N} & \mathbf{M} & 1 & 1 & 7 & 0 \\ \mathbf{V} & \mathbf{B} & \mathbf{N} & \mathbf{M} & 1 & 1 & 0 & 0 \\ \mathbf{V} & \mathbf{B} & \mathbf{N} & \mathbf{M} & 1 & 1 & 0 & 0 \\ \mathbf{V} & \mathbf{B} & \mathbf{N} & \mathbf{M} & 1 & 1 & 0 & 0 \\ \mathbf{V} & \mathbf{B} & \mathbf{N} & \mathbf{M} & 1 & 1 & 0 & 0 \\ \mathbf{V} & \mathbf{B} & \mathbf{N} & \mathbf{M} & 1 & 1 & 0 & 0 \\ \mathbf{V} & \mathbf{U} & \mathbf{U} & \mathbf{U} & \mathbf{U} & \mathbf{U} \\ \mathbf{V} & \mathbf{U} & \mathbf{U} & \mathbf{U} & \mathbf{U} & \mathbf{U} \\ \mathbf{U} & \mathbf{U} & \mathbf{U} & \mathbf{U} & \mathbf{U} & \mathbf{U} \\ \mathbf{U} & \mathbf{U} & \mathbf{U} & \mathbf{U} & \mathbf{U} & \mathbf{U} \\ \mathbf{U} & \mathbf{U} & \mathbf{U} & \mathbf{U} & \mathbf{U} & \mathbf{U} \\ \mathbf{U} & \mathbf{U} & \mathbf{U} & \mathbf{U} & \mathbf{U} \\ \mathbf{U} & \mathbf{U} & \mathbf{U} & \mathbf{U} & \mathbf{U} \\ \mathbf{U} & \mathbf{U} & \mathbf{U} & \mathbf{U} & \mathbf{U} \\ \mathbf{U} & \mathbf{U} & \mathbf{U} & \mathbf{U} & \mathbf{U} \\ \mathbf{U} & \mathbf{U} & \mathbf{U} & \mathbf{U} & \mathbf{U} \\ \mathbf{U} & \mathbf{U} & \mathbf{U} & \mathbf{U} & \mathbf{U} \\ \mathbf{U} & \mathbf{U} & \mathbf{U} & \mathbf{U} \\ \mathbf{U} & \mathbf{U} & \mathbf{U} & \mathbf{U} \\ \mathbf{U} & \mathbf{U} & \mathbf{U} & \mathbf{U} \\ \mathbf{U} & \mathbf{U} & \mathbf{U} & \mathbf{U} \\ \mathbf{U} & \mathbf{U} & \mathbf{U} & \mathbf{U} & \mathbf{U} \\ \mathbf{U} & \mathbf{U} & \mathbf{U} & \mathbf{U} & \mathbf{U} \\ \mathbf{U} & \mathbf{U} & \mathbf{U} & \mathbf{U} & \mathbf{U} \\ \mathbf{U} & \mathbf{U} & \mathbf{U} & \mathbf{U} & \mathbf{U} \\ \mathbf{U} & \mathbf{U} & \mathbf{U} & \mathbf{U} & \mathbf{U} \\ \mathbf{U} & \mathbf{U} & \mathbf{U} & \mathbf{U} & \mathbf{U} & \mathbf{U} \\ \mathbf{U} & \mathbf{U} & \mathbf{U} & \mathbf{U} & \mathbf{U} & \mathbf{U} \\ \mathbf{U} & \mathbf{U} & \mathbf{U} & \mathbf{U} & \mathbf{U} & \mathbf{U} \\ \mathbf{U} & \mathbf{U} & \mathbf{U} & \mathbf{U} & \mathbf{U} & \mathbf{U} \\ \mathbf{U} & \mathbf{U} & \mathbf{U} & \mathbf{U} & \mathbf{U} & \mathbf{U} & \mathbf{U} \\ \mathbf{U} & \mathbf{U} & \mathbf{U} & \mathbf{U} & \mathbf{U} & \mathbf{U} \\ \mathbf{U} & \mathbf{U} & \mathbf{U} & \mathbf{U} & \mathbf{U} & \mathbf{U} & \mathbf{U} & \mathbf{U} \\ \mathbf{U} & \mathbf{U} & $ | iSplit Test                                |                                       |  |  |  |  |  |  |  |
| Priprave                                                                                                    | ené na odoslanie / príjem                                                                                                    |                                            | Pripravené na odoslanie               |  |  |  |  |  |  |  |
| Obr.                                                                                                    | 8.20: Predmet E-Mail-u                                                                                                    | Obr. 8.21: Odoslanie testovacieho E-mail-u |                                       |  |  |  |  |  |  |  |
| Stlačením políči                                                                                                    | ka                                                                                                    | Stlačením políčk                           | а                                     |  |  |  |  |  |  |  |
| -2                                                                                                    | Potvrdí sa zadanie                                                                                                    | Test Mail<br>odoslať                       | Je možné odoslať testovací E-<br>mail |  |  |  |  |  |  |  |
|                                                                                                    | Vymaže sa posledný znak                                                                                                    |                                            |                                       |  |  |  |  |  |  |  |
| Ŷ                                                                                                    | Napíše veľké znaky                                                                                                    |                                            |                                       |  |  |  |  |  |  |  |

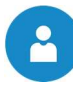

#### 8.10.6 Mail report stavu

| Navigácia:       | (S) <sub>e</sub>                                                                                                    |
|------------------|----------------------------------------------------------------------------------------------------|
| Obrazovka:       | Mail - report stavu         Počet časov       5       1         Čas 1       08:00       2         Čas 2       12:00       3         Čas 3       16:00       4         Čas 4       20:00       5         Čas 5       22:00       6 |
|                  | Obr. 8.22: Mail report stavu                                                                                                    |
| Stlačením políčk | a                                                                                                    |
| 1                | Je možné zadať počet časov (maximálne 5 časov).                                                                                                    |
| 2-6              | Je možné zadať jednotlivé časy, v ktorých bude posielaný mail s nastavenými hodnotami ((chyby, varovania, informácie) príjemcovi. → vid'Obr. 8.).                                                                                 |
|                  | Dostanete sa späť na prehľad nastavení menu.                                                                                                    |

#### 8.10.7 Server - nastavenia

| Navigácia:                | No.                                                      |  |  |  |  |  |  |  |  |
|---------------------------|----------------------------------------------------------|--|--|--|--|--|--|--|--|
| Obrazovka:                |                                                          |  |  |  |  |  |  |  |  |
|                           | Mail - nastavenie servera                                |  |  |  |  |  |  |  |  |
|                           | Mail server                                              |  |  |  |  |  |  |  |  |
|                           | smtp.1und1.de                                            |  |  |  |  |  |  |  |  |
|                           | E-mailová adresa                                         |  |  |  |  |  |  |  |  |
|                           |                                                          |  |  |  |  |  |  |  |  |
|                           | Heslo                                                    |  |  |  |  |  |  |  |  |
|                           |                                                          |  |  |  |  |  |  |  |  |
|                           |                                                          |  |  |  |  |  |  |  |  |
|                           | Port<br>SSL a 465                                        |  |  |  |  |  |  |  |  |
|                           |                                                          |  |  |  |  |  |  |  |  |
|                           | Obr. 8.4: Mail – nastavenia servera                      |  |  |  |  |  |  |  |  |
| Stlačením políčka         |                                                          |  |  |  |  |  |  |  |  |
| smtp.1und1.de             | Je možné zadať mailový server (= poštový server).        |  |  |  |  |  |  |  |  |
| touch@herz-<br>energie.at | Je možné zadať E-mailovú adresu Touch-displeja.          |  |  |  |  |  |  |  |  |
| Passwort                  | Je možné zadať príslušné heslo.                          |  |  |  |  |  |  |  |  |
| touch@herz-<br>energie.at | Je možné zadať užívateľské meno.                         |  |  |  |  |  |  |  |  |
| SSL                       | Je možné zvoliť kódovanie (Výber: žiadne, SSL alebo TLS) |  |  |  |  |  |  |  |  |
| Poznámka:                 |                                                          |  |  |  |  |  |  |  |  |

Aby Vám mohlo tepelné čerpadlo posielať cez E-maily nastavené hodnoty (chyby, varovania, informácie) podľa kap., musíte vložiť vlastnú E-mailovú adresu. Až potom po úspešnom vytvorení E-mailovej adresy môžete nastaviť hodnoty uvedené v obr. 8.23.

Údaje pre mailový server a číslo portu dostanete od Vášho poskytovateľa E-mailových služieb (napr. GMX).

Po úspešnej konfigurácii mailového servera môže tepelné čerpadlo posielať nastavené hodnoty prostredníctvom mailu.

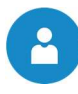

# 9 HLÁSENIE PORÚCH A ICH ODSTRÁNENIE

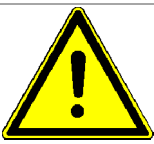

Pri všetkých poruchách je potrebné najskôr odstrániť chybu a potom opätovne potvrdiť zapnutím. Ak sa vyskytne viacero chýb súčasne, zobrazia sa v poradí, v akom k nim prišlo.

| Hlásenie | Vysvetlenie                                                                              | Zdroj chyby                      |
|----------|------------------------------------------------------------------------------------------|----------------------------------|
| E101     | Chyba: komunikačné spojenie medzi hydraulickou jednotkou a<br>vonkajšou jednotkou        | Vnútorná jednotka                |
| E109     | Nie je dokončené adresovanie                                                             | Vnútorná jednotka                |
| E111     | Chyba: komunikačné spojenie medzi hydraulickým agregátom a<br>iným regulátorom           | Vnútorná jednotka                |
| E162     | Chyba EEPROM                                                                             | Vnútorná jednotka                |
| E177     | Núdzová chyba vnútornej jednotky                                                         | Vnútorná jednotka                |
| E201     | Chyba: komunikácia hydraulický agregát / vonkajšia jednotka (chyba<br>párovania)         | Vnútorná / Vonkajšia<br>jednotka |
| E202     | Chyba: komunikácia hydraulický agregát / vonkajšia jednotka (3 Min.)                     | Vnútorná / Vonkajšia<br>jednotka |
| E203     | Chyba: komunikácia medzi INVERTER a PRIMÄRMICOM (6 Min.)                                 | Vonkajšia jednotka               |
| E221     | Chyba: snímač teploty vzduchu zariadenia                                                 | Vonkajšia jednotka               |
| E231     | Chyba: snímač teploty kondenzátora                                                       | Vonkajšia jednotka               |
| E251     | Chyba: snímač teploty výfuku                                                             | Vonkajšia jednotka               |
| E320     | Chyba: OLP-sensor                                                                        | Vonkajšia jednotka               |
| E403     | Zistená námraza (v režime chladenia)                                                     | Vonkajšia jednotka               |
| E404     | Ochrana vonkajšej jednotky pri preťažení (pri spustení ochrany v<br>normálnej prevádzke) | Vonkajšia jednotka               |
| E407     | Kompresor vypnutý na základe vysokého tlaku                                              | Vonkajšia jednotka               |
| E416     | Odpadový vzduch kompresora privysoký                                                     | Vonkajšia jednotka               |
| E425     | Chyba: chýbajúce fázové vedenie (len s 3-fázovým modelom)                                | Vonkajšia jednotka               |
| E440     | Režim vykurovania vypnutý (vonkajšia teplota nad 35 °C)                                  | Vonkajšia jednotka               |
| E441     | Režim vykurovania vypnutý (vonkajšia teplota nad 35 °C)                                  | Vonkajšia jednotka               |
| E458     | Chyba: ventilátor 1 vonkajšej jednotky                                                   | Vonkajšia jednotka               |
| E461     | Chyba: [Inverter] štart kompresora                                                       | Vonkajšia jednotka               |
| E462     | Chyba: [Inverter] celkový prúd / nadprúd PFC                                             | Vonkajšia jednotka               |
| E463     | Prehriatie OLP                                                                           | Vonkajšia jednotka               |
| E464     | Chyba: [Inverter] IPM - nadprúd                                                          | Vonkajšia jednotka               |
| E465     | Chyba: Kompressor - preťaženie                                                           | Vonkajšia jednotka               |
| E466     | Chyba: príliš vysoké / nízke DC napätie pripojenia                                       | Vonkajšia jednotka               |
| E467     | Chyba: [Inverter] rotácia kompresora                                                     | Vonkajšia jednotka               |
| E468     | Chyba: [Inverter] prúdový senzor                                                         | Vonkajšia jednotka               |
| E469     | Chyba: [Inverter] sensor jednosmerného napätia                                           | Vonkajšia jednotka               |
| E470     | EEPROM - Cítanie / zápis chyby na vonkajšiej jednotke                                    | Vonkajšia jednotka               |
| E471     | EEPROM - Cítanie / zápis chyby na vonkajšiej jednotke (OTP-chyba)                        | Vonkajšia jednotka               |
| E474     | Chyba: IPM (IGBT-Modul) alebo PFCM – snímač teploty                                      | Vonkajšia jednotka               |
| E458     | Chyba: Ventilátor 2 vonkajšiej jednotky                                                  | Vonkajšia jednotka               |
| E483     | Chyba: H/W DC_fázové prepätie                                                            | Vonkajšia jednotka               |
| E484     | Chyba: PFC preťaženie                                                                    | Vonkajšia jednotka               |
| E485     | Chyba: sensor pre vstupný prúd                                                           | Vonkajšia jednotka               |
| E488     | Chyba: sensor pre AC vstupné napätie                                                     | Vonkajšia jednotka               |
| E500     | IPM prehriaty                                                                            | Vonkajšia jednotka               |

| E554 | Chyba: výstup plynu                                                                                                    | Vonkajšia jednotka |
|------|----------------------------------------------------------------------------------------------------|--------------------|
| E590 | Chyba: kontrolný súčet invertera - EEPROM                                                                                   | Vonkajšia jednotka |
| E901 | Chyba: snímač teploty na PHE – vstupe vody (otvorený / skratovaný)                                                          | Hydroagregát       |
| E902 | Chyba: snímač teploty na PHE – výstupe vody (otvorený /<br>skratovaný)                                                      | Hydroagregát       |
| E906 | Chyba: snímač teploty na PHE – vstupe chladiaceho plynu (otvorený / skratovaný)                                             | Vonkajšia jednotka |
| E911 | Chyba: Prietokový spínač a vodné čerpadlo (keď je aktivovaný signál vodného čerpadla, signál F / S je vypnutý na 15 sekúnd) | Hydroagregát       |
| 11   | Snímač teploty zásobníka TÚV                                                                                                | -                  |
| 12   | Snímač teploty cirkulácie                                                                                                   | -                  |
| 13   | VO snímač teploty prívod                                                                                                    | -                  |
| 14   | VO snímač teploty spiatočka                                                                                                 | -                  |
| 15   | VO snímač teploty priestoru                                                                                                 | -                  |
| 16   | VO – korekcia priestoru                                                                                                    | -                  |
| 17   | VO snímač vonkajšej teploty                                                                                                 | -                  |
| 31   | Protimrazová ochrana zásobníka TÚV                                                                                          | -                  |
| 32   | Protimrazová ochrana VO                                                                                                    | -                  |
| 37   | Nabíjanie zásobníka TÚV                                                                                                    | -                  |
| 44   | Ochrana proti legionele                                                                                                    | -                  |
| 97   | Backup konfigurácia                                                                                                    | -                  |
| 200  | TČ snímač teploty prívod                                                                                                    | -                  |
| 201  | TČ snímač teploty spiatočka                                                                                                 | -                  |
| 206  | TČ vysoký tlak                                                                                                    | -                  |
| 208  | TČ max. teplota dosiahnutá                                                                                                  | -                  |
| 211  | TČ snímač teploty chladiva                                                                                                  | -                  |
| 217  | TČ chyba odmrazovania                                                                                                    | -                  |
| 219  | TČ max. štart kompresora                                                                                                    | -                  |
| 220  | TČ prietok zdroja                                                                                                    | -                  |
| 221  | Protimrazová ochrana                                                                                                    | -                  |
| 222  | Chyba data TČ                                                                                                    | -                  |
| 223  | Prenos dát TČ                                                                                                    | -                  |
| 224  | Chyba modul TČ                                                                                                    | -                  |
| 226  | Nízka tarifa                                                                                                    | -                  |
| 228  | E-ohrev aktívny                                                                                                    | -                  |
| 229  | TČ vonkajšia jednotka                                                                                                    | -                  |
| 230  | TČ EEV                                                                                                    | -                  |
| 231  | TĆ COM vonku                                                                                                    | -                  |
| 235  | VO 2 snímač teploty prívod                                                                                                  | -                  |
| 236  | VO 2 snímač teploty spiatočka                                                                                               | -                  |
| 237  | VO 2 snímač teploty priestoru                                                                                               | -                  |
| 238  | VO 2 – korekcia priestoru                                                                                                   | -                  |
| 239  | VO 2 snímač vonkajšej teploty                                                                                               | -                  |
| 240  | Protimrazová ochrana VO 2                                                                                                   | -                  |

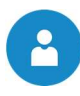

# 10 ES/ EÚ -VYHLÁSENIE O ZHODE

**`** <del>(</del> Adresa výrobcu: **HERZ Energietechnik GmbH** Herzstraße 1, 7423 Pinkafeld Österreich/Austria Označenie strojného zariadenia/výrobku: **HERZ commotherm LWi-Split** Typ: HERZ commotherm LWi-Split 9 + WWU HERZ commotherm LWi-Split 12 + WWU HERZ commotherm LWi-Split 16 + WWU

Druh strojného zariadenia:

Tepelné čerpadlo vzduch/voda

Popis vyhotovenia a povolené použitie zariadenia je potrebné prevziať z potvrdenia objednávky a návodu na obsluhu z dokumentáciie zariadenia - iné dohody nie sú podkladom pre vyhotovenie a použitie.

V súlade s predpismi musí byť tepelné čerpadlo nainštalované a uvedené do prevádzky odborným personálom autorizovaným spoločnosťou HERZ. V prípade nesprávnej montáže alebo používania, nesprávnom pripojení k iným zariadeniam alebo zmien v technickom vyhotovení toto vyhlásenie stráca platnosť.

Týmto vyhlasujeme, že hore uvedené strojové zariadenia / hore uvedený výrobok je v zhode s príslušnými ustanoveniami nasledovných smerníc ES / EÚ. Zhoda je preukázaná úplným dodržaním nasledovných noriem:

| EU – smernica                                                               | Použité normy                                            |  |  |  |  |  |  |  |
|-----------------------------------------------------------------------------|----------------------------------------------------------|--|--|--|--|--|--|--|
| <b>2009/125/EG</b><br>Smernica o ekodizajne                                 | <ul> <li>ÖNORM EN 14511</li> </ul>                       |  |  |  |  |  |  |  |
| <b>VO (EU) 813/2013</b><br>EU-vyhláška k uskutočneniu smernice o ekodizajne | <ul><li>EN 12100</li><li>EN 60335-1/-2-40</li></ul>      |  |  |  |  |  |  |  |
| <b>2014/30/EU</b><br>Nariadenie o elektromagnetickej kompatibilite          | <ul> <li>EN 61000-3-3/-3-11</li> <li>EN 55014</li> </ul> |  |  |  |  |  |  |  |
| 2006/42/EG<br>Smernica o strojných zariadeniach                             | ÖNORM M7755                                              |  |  |  |  |  |  |  |
| <b>2014/68/EU</b><br>Smernica o tlakových zariadeniach                      | • EN 378                                                 |  |  |  |  |  |  |  |

#### Splnomocnený pre zostavenie technických podkladov:

HERZ ENERGIETECHNIK SMEN A-7423 Pinkafeld, Herzstraße 1 Tel.: 143 (0)3357742 84 0 Fax: +43 (0)3357742 84 0-190

Pinkafeld, február 2018

Miesto, Dátum

DI Dr. Morteza Fesharaki - konateľ

# 11 POZNÁMKY

| <br> | <br> | <br> |      | <br> | <br> |  |      |      |      |      | _ | <br> |      |      |      |      |
|------|------|------|------|------|------|--|------|------|------|------|---|------|------|------|------|------|
|      |      | <br> |      | <br> | <br> |  | <br> | <br> | <br> |      |   | <br> | <br> | <br> | <br> | <br> |
| <br> |      | <br> |      | <br> | <br> |  | <br> | <br> | <br> |      |   | <br> | <br> | <br> | <br> | <br> |
|      |      |      |      |      |      |  | <br> | <br> | <br> |      |   | <br> | <br> | <br> | <br> | <br> |
|      |      |      |      |      | <br> |  | <br> | <br> | <br> |      |   | <br> |      | <br> |      | <br> |
|      |      |      |      |      | <br> |  |      | <br> | <br> |      |   | <br> |      |      |      |      |
|      |      |      |      |      |      |  |      |      |      |      |   |      |      |      |      |      |
|      |      |      |      |      |      |  |      |      |      |      |   |      |      |      |      | ļ    |
|      |      |      |      |      |      |  |      |      |      |      |   |      |      |      |      |      |
| <br> | <br> | <br> |      | <br> | <br> |  | <br> | <br> |      |      |   | <br> |      |      |      |      |
|      |      |      |      |      |      |  |      |      |      |      |   | <br> |      |      |      |      |
| <br> |      | <br> |      | <br> | <br> |  | <br> | <br> | <br> |      |   | <br> | <br> | <br> | <br> | <br> |
| <br> |      | <br> |      | <br> | <br> |  | <br> | <br> | <br> |      |   | <br> | <br> | <br> | <br> | <br> |
|      |      |      |      |      |      |  | <br> | <br> | <br> |      |   | <br> | <br> | <br> | <br> | <br> |
|      |      |      |      |      | <br> |  |      | <br> |      |      |   | <br> |      | <br> | <br> | <br> |
|      |      |      |      |      |      |  |      |      |      |      |   | <br> |      |      |      |      |
|      |      |      |      |      |      |  |      |      |      |      |   |      |      |      |      |      |
|      |      |      |      |      |      |  |      |      |      |      |   |      |      |      |      |      |
|      |      |      |      |      |      |  |      |      |      |      |   |      |      |      |      |      |
|      |      |      |      |      |      |  |      |      |      |      |   |      |      |      |      |      |
|      |      |      |      |      |      |  |      |      |      |      |   |      |      |      |      |      |
| <br> |      | <br> | <br> | <br> | <br> |  | <br> | <br> | <br> |      |   | <br> |      |      |      |      |
| <br> | <br> | <br> | <br> | <br> | <br> |  | <br> | <br> |      | <br> |   | <br> | <br> | <br> | <br> | <br> |
| <br> | <br> | <br> | <br> | <br> | <br> |  | <br> | <br> | <br> |      |   | <br> | <br> | <br> | <br> | <br> |
| <br> |      | <br> | <br> | <br> | <br> |  | <br> | <br> | <br> |      |   | <br> | <br> | <br> | <br> | <br> |
| <br> |      | <br> | <br> |      | <br> |  | <br> | <br> | <br> |      |   | <br> | <br> | <br> | <br> | <br> |
|      |      |      | <br> |      | <br> |  |      | <br> |      |      |   | <br> | <br> | <br> | <br> | <br> |
|      |      |      |      |      |      |  |      |      |      |      |   |      |      |      |      |      |
|      |      |      |      |      |      |  |      |      |      |      |   |      |      |      |      |      |
|      |      |      |      |      |      |  |      |      |      |      |   |      |      |      |      |      |
|      |      |      |      |      |      |  |      |      |      |      |   |      |      |      |      |      |
|      |      |      |      |      |      |  |      |      |      |      |   |      |      |      |      |      |
|      |      |      |      |      |      |  |      |      |      |      |   |      |      |      |      |      |
|      |      |      |      |      |      |  |      |      |      |      |   |      |      |      |      |      |
|      |      |      |      |      |      |  |      |      |      |      |   |      |      |      |      |      |
|      |      |      |      |      |      |  |      |      |      |      |   |      |      |      |      |      |
|      |      |      |      |      |      |  |      |      |      |      |   |      |      |      |      |      |
|      |      |      |      |      |      |  |      | <br> |      |      |   |      |      |      |      |      |
|      |      |      |      |      |      |  |      | <br> |      |      |   |      |      |      |      |      |
|      |      |      |      |      |      |  |      |      | <br> |      |   |      |      |      |      |      |
|      |      |      |      |      |      |  |      |      |      |      |   |      |      |      |      |      |
|      |      |      |      |      |      |  |      |      |      |      |   |      |      |      |      |      |
|      |      |      |      |      |      |  |      |      |      |      |   |      |      |      |      |      |
|      |      |      |      |      |      |  |      |      |      |      |   |      |      |      |      |      |
|      |      |      |      |      |      |  |      |      |      |      |   |      |      |      |      |      |
|      |      |      |      |      |      |  |      |      |      |      |   |      |      |      |      |      |
|      |      |      |      |      |      |  |      | <br> |      |      |   | <br> |      |      |      |      |
|      |      |      |      |      |      |  |      |      |      |      |   |      |      |      |      |      |
| <br> |      |      |      |      |      |  |      |      |      |      |   |      |      |      |      | <br> |
|      |      |      |      |      |      |  |      |      |      |      |   |      |      |      |      |      |

Návod na obsluhu commotherm LWi Split WWU\_SK\_V1.3.

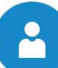

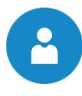

|   | - |       | - | 1 | - |   |   |   |   |   | - |   |   |   |   |  |   |   |   |   |      |      |      |   |   |   |   | _ |   |
|---|---|-------|---|---|---|---|---|---|---|---|---|---|---|---|---|--|---|---|---|---|------|------|------|---|---|---|---|---|---|
|   |   |       |   |   |   |   |   |   |   |   |   |   |   |   |   |  |   |   |   |   |      |      |      |   |   |   |   |   |   |
| - |   |       |   |   |   |   |   |   |   |   |   |   |   |   |   |  |   |   |   |   |      |      |      |   |   |   |   |   |   |
| _ | _ |       |   |   |   |   |   |   |   |   |   |   |   |   |   |  |   |   |   |   | <br> | <br> |      |   |   |   |   |   |   |
|   |   |       |   |   |   |   |   |   |   |   |   |   |   |   |   |  |   |   |   |   |      |      |      |   |   |   |   |   |   |
| - |   |       |   |   |   |   |   |   |   |   |   |   |   |   |   |  |   |   |   |   |      |      |      |   |   |   |   |   |   |
| _ | _ |       |   |   |   |   |   |   |   |   |   |   |   |   |   |  |   |   |   |   |      |      |      |   |   |   |   |   |   |
|   |   |       |   |   |   |   |   |   |   |   |   |   |   |   |   |  |   |   |   |   |      |      |      |   |   |   |   |   |   |
|   |   |       |   |   |   |   |   |   |   |   |   |   |   |   |   |  |   |   |   |   |      |      |      |   |   |   |   |   |   |
| - |   |       |   |   |   |   |   |   |   |   |   |   |   |   |   |  |   |   |   |   |      |      |      |   |   |   |   |   |   |
| _ |   |       |   |   |   |   |   |   |   |   |   |   |   |   |   |  |   |   |   |   |      |      |      |   |   |   |   |   |   |
|   |   |       |   |   |   |   |   |   |   |   |   |   |   |   |   |  |   |   |   |   |      |      |      |   |   |   |   |   |   |
|   |   |       |   |   |   |   |   |   |   |   |   |   |   |   |   |  |   |   |   |   |      |      |      |   |   |   |   |   |   |
| - | - | <br>  |   |   |   |   |   |   |   |   |   |   |   |   |   |  |   |   |   |   |      | <br> |      |   |   |   |   |   |   |
| _ | _ |       |   |   |   |   |   |   |   |   |   |   |   |   |   |  |   |   |   |   |      |      |      |   |   |   |   |   |   |
|   |   |       |   |   |   |   |   |   |   |   |   |   |   |   |   |  |   |   |   |   |      |      |      |   |   |   |   |   |   |
| _ |   |       |   |   |   |   |   |   |   |   |   |   |   |   |   |  |   |   |   |   |      |      |      |   |   |   |   |   |   |
| - | _ |       |   |   |   |   |   |   |   |   |   |   |   |   |   |  |   |   |   |   |      | <br> |      |   |   |   |   |   |   |
| _ |   |       |   |   |   |   |   |   |   |   |   |   |   |   |   |  |   |   |   |   |      |      |      |   |   |   |   |   |   |
|   |   |       |   |   |   |   |   |   |   |   |   |   |   |   |   |  |   |   |   |   |      |      |      |   |   |   |   |   |   |
| - |   |       |   |   |   |   |   |   |   |   |   |   |   |   |   |  |   |   |   |   |      |      |      |   |   |   |   |   |   |
| _ | _ | <br>  |   |   |   |   |   |   |   |   |   |   |   |   |   |  |   |   |   |   | <br> | <br> | <br> |   |   |   |   |   |   |
|   |   |       |   |   |   |   |   |   |   |   |   |   |   |   |   |  |   |   |   |   |      |      |      |   |   |   |   |   |   |
|   | T |       |   |   |   |   |   |   |   |   |   |   |   |   |   |  |   |   |   |   |      |      |      |   |   |   |   |   |   |
| - |   |       |   |   |   |   |   |   |   |   |   |   |   |   |   |  |   |   |   |   |      |      | <br> |   |   |   |   |   |   |
| _ | _ |       |   |   |   |   |   |   |   |   |   |   |   |   |   |  |   |   |   |   |      |      |      |   |   |   |   |   |   |
|   |   |       |   |   |   |   |   |   |   |   |   |   |   |   |   |  |   |   |   |   |      |      |      |   |   |   |   |   |   |
|   |   |       |   |   |   |   |   |   |   |   |   |   |   |   |   |  |   |   |   |   |      |      |      |   |   |   |   |   |   |
| - | - |       |   |   |   |   |   |   |   |   |   |   |   |   |   |  |   |   |   |   |      | <br> |      |   |   |   |   |   |   |
| _ | _ |       |   |   |   |   |   |   |   |   |   |   |   |   |   |  |   |   |   |   |      |      |      |   |   |   |   |   |   |
|   |   |       |   |   |   |   |   |   |   |   |   |   |   |   |   |  |   |   |   |   |      |      |      |   |   |   |   |   |   |
|   |   |       |   |   |   |   |   |   |   |   |   |   |   |   |   |  |   |   |   |   |      |      |      |   |   |   |   |   |   |
| - | - |       |   |   |   |   |   |   |   |   |   |   |   |   |   |  |   |   |   |   |      | <br> |      |   |   |   |   |   |   |
| _ | _ |       |   |   |   |   |   |   |   |   |   |   |   |   |   |  |   |   |   |   |      | <br> |      |   |   |   |   |   |   |
|   |   |       |   |   |   |   |   |   |   |   |   |   |   |   |   |  |   |   |   |   |      |      |      |   |   |   |   |   |   |
| _ |   |       |   |   |   |   |   |   |   |   |   |   |   |   |   |  |   |   |   |   |      |      |      |   |   |   |   |   |   |
| - | - |       |   |   |   |   |   |   |   |   |   |   |   |   |   |  |   |   |   |   |      |      |      |   |   |   |   |   |   |
|   |   |       |   |   |   |   |   |   |   |   |   |   |   |   |   |  |   |   |   |   |      |      |      |   |   |   |   |   |   |
|   |   |       |   |   |   |   |   |   |   |   |   |   |   |   |   |  |   |   |   |   |      |      |      |   |   |   |   |   |   |
| - |   |       |   |   |   |   |   |   |   |   |   |   |   |   |   |  |   |   |   |   |      |      |      |   |   |   |   |   |   |
| _ | _ |       |   |   |   |   |   |   |   |   |   |   |   |   |   |  |   |   |   |   |      |      |      |   |   |   |   |   |   |
|   |   |       |   |   |   |   |   |   |   |   |   |   |   |   |   |  |   |   |   |   |      |      |      |   |   |   |   |   |   |
|   |   |       |   |   |   |   |   |   |   |   |   |   |   |   |   |  |   |   |   |   |      |      |      |   |   |   |   |   |   |
| F |   |       |   |   |   |   |   |   |   |   |   |   |   |   |   |  |   |   |   |   |      |      |      |   |   |   |   |   |   |
| - | _ | <br>  |   |   |   |   |   |   |   |   |   |   |   |   |   |  |   |   |   |   |      |      |      |   |   |   |   |   |   |
| L |   |       |   |   |   |   |   |   |   |   |   |   |   |   |   |  |   |   |   |   |      |      |      |   |   |   |   |   |   |
|   |   |       |   |   |   |   |   |   |   |   |   |   |   |   |   |  |   |   |   |   |      |      |      |   |   |   |   |   |   |
| F |   |       |   |   |   |   |   |   |   |   |   |   |   |   |   |  |   |   |   |   |      |      |      |   |   |   |   |   |   |
| L | _ |       |   |   |   |   |   |   |   |   |   |   |   |   |   |  |   |   |   |   |      |      |      |   |   |   |   |   |   |
|   |   |       |   |   |   |   |   |   |   |   |   |   |   |   |   |  |   |   |   |   |      |      |      |   |   |   |   |   |   |
|   |   |       |   |   |   |   |   |   |   |   |   |   |   |   |   |  |   |   |   |   |      |      |      |   |   |   |   |   |   |
| F |   | <br>  |   |   |   | - |   |   |   |   |   |   |   |   |   |  |   |   |   |   |      |      |      |   |   |   |   |   |   |
| _ |   |       |   |   |   |   |   |   |   |   |   |   |   |   |   |  |   |   |   |   |      |      |      |   |   |   |   |   |   |
|   |   |       |   |   |   |   |   |   |   |   |   |   |   |   |   |  |   |   |   |   |      |      |      |   |   |   |   |   |   |
|   |   |       |   |   |   |   |   |   |   |   |   |   |   |   |   |  |   |   |   |   |      |      |      |   |   |   |   |   |   |
| - | - | <br>  |   |   |   |   |   |   |   |   |   |   |   |   |   |  |   |   |   |   |      | <br> |      |   |   |   |   |   |   |
| L |   |       |   |   |   |   |   |   |   |   |   |   |   |   |   |  |   |   |   |   |      |      |      |   |   |   |   |   |   |
|   |   |       |   |   |   |   |   |   |   |   |   |   |   |   |   |  |   |   |   |   |      |      |      |   |   |   |   |   |   |
| F | - |       |   |   |   |   |   |   |   |   |   | - |   |   |   |  |   |   |   |   |      |      |      |   |   |   |   |   |   |
| - | _ | <br>  |   |   |   | - |   |   | - |   |   |   |   |   |   |  |   |   |   |   |      |      |      |   |   |   |   |   |   |
|   |   |       |   |   |   |   |   |   |   |   |   |   |   |   |   |  |   |   |   |   |      |      |      |   |   |   |   |   |   |
|   | T |       |   |   |   |   |   |   |   |   |   |   |   |   |   |  |   |   |   |   |      |      |      |   |   |   |   |   |   |
| - | - | <br>  |   |   |   | - |   |   |   |   |   |   |   |   |   |  |   |   |   |   |      |      |      |   |   |   |   |   |   |
| L | _ | <br>  |   |   |   |   |   |   |   |   |   |   |   |   |   |  |   |   |   |   |      |      |      |   |   |   |   |   |   |
| I |   | L     | L | L | L |   | L | L | L | L | L | L | L | L | L |  | L |   | L | L |      |      |      |   | L | L |   |   |   |
| - |   | <br>_ | - | _ | - | _ |   | _ | _ | _ | - | - | _ | - |   |  |   | - |   | - | <br> | <br> | <br> | - |   |   | _ |   | _ |

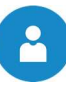

|      | <br> | <br> |      |  | <br> |      | <br> | <br> |      |   |  | <br> | <br>  | <br> |   |   |  |
|------|------|------|------|--|------|------|------|------|------|---|--|------|-------|------|---|---|--|
|      |      |      |      |  |      |      |      |      |      |   |  |      |       |      |   |   |  |
|      |      |      |      |  |      |      |      |      |      |   |  |      |       |      |   |   |  |
| <br> | <br> | <br> |      |  | <br> |      | <br> |      |      | _ |  | <br> | _     | <br> |   |   |  |
| <br> | <br> | <br> | <br> |  | <br> |      |      |      | <br> |   |  | <br> | <br>  | <br> |   |   |  |
|      |      |      |      |  |      |      |      |      |      |   |  |      |       |      |   |   |  |
|      |      |      |      |  |      |      |      |      |      |   |  |      |       |      |   |   |  |
|      | <br> | <br> |      |  | <br> |      |      |      |      | _ |  | <br> | <br>  | <br> |   |   |  |
|      | <br> |      |      |  |      |      |      |      |      |   |  | <br> | <br>  |      |   |   |  |
|      |      |      |      |  |      |      |      |      |      |   |  |      |       |      |   |   |  |
|      |      |      |      |  |      |      |      |      |      |   |  |      |       |      |   |   |  |
|      | <br> | <br> |      |  |      |      |      |      |      |   |  |      | _     |      |   |   |  |
| <br> | <br> | <br> | <br> |  | <br> |      | <br> |      | <br> |   |  | <br> | <br>  | <br> |   |   |  |
|      |      |      |      |  |      |      |      |      |      |   |  |      |       |      |   |   |  |
|      |      |      |      |  |      |      |      |      |      |   |  |      |       |      |   |   |  |
|      | <br> | <br> |      |  | <br> |      |      |      |      |   |  |      |       |      |   |   |  |
|      | <br> | <br> |      |  | <br> |      | <br> | <br> |      |   |  | <br> | <br>  | <br> |   |   |  |
|      |      |      |      |  |      |      |      |      |      |   |  |      |       |      |   |   |  |
|      |      |      |      |  |      |      |      |      |      |   |  |      |       |      |   |   |  |
|      | <br> | <br> |      |  | <br> |      |      |      |      |   |  |      |       | <br> | - | - |  |
|      |      |      |      |  |      |      |      |      |      |   |  |      |       |      |   | _ |  |
|      |      |      |      |  |      |      |      |      |      |   |  |      |       |      |   |   |  |
|      |      |      |      |  |      |      |      |      |      |   |  |      |       |      |   |   |  |
|      | <br> |      |      |  | <br> |      |      | <br> |      |   |  |      | _     |      |   |   |  |
|      | <br> | <br> |      |  | <br> |      |      | <br> |      |   |  |      | <br>  |      |   |   |  |
|      | <br> |      |      |  |      |      |      |      |      |   |  |      |       |      |   |   |  |
|      |      |      |      |  |      |      |      |      |      |   |  |      |       |      |   |   |  |
|      | <br> | <br> |      |  | <br> |      |      |      |      |   |  |      | _     |      |   |   |  |
| <br> | <br> | <br> |      |  | <br> |      | <br> | <br> |      |   |  | <br> |       | <br> |   |   |  |
|      |      |      |      |  |      |      |      |      |      |   |  | <br> |       |      |   |   |  |
|      |      |      |      |  |      |      |      |      |      |   |  |      |       |      |   |   |  |
|      |      |      |      |  |      |      |      |      |      |   |  |      |       |      |   |   |  |
|      | <br> | <br> |      |  | <br> |      | <br> | <br> | <br> |   |  | <br> | <br>_ | <br> |   |   |  |
|      | <br> |      |      |  |      |      |      |      |      |   |  |      | <br>  |      |   |   |  |
|      |      |      |      |  |      |      |      |      |      |   |  |      |       |      |   |   |  |
|      |      |      |      |  |      |      |      |      |      |   |  |      |       |      |   |   |  |
| <br> | <br> | <br> | <br> |  | <br> | <br> | <br> | <br> |      | _ |  | <br> | <br>_ | <br> |   |   |  |
|      | <br> | <br> |      |  | <br> |      |      |      |      |   |  | <br> | <br>  | <br> |   |   |  |
|      |      |      |      |  |      |      |      |      |      |   |  |      |       |      |   |   |  |
|      |      |      |      |  |      |      |      |      |      |   |  |      |       |      |   |   |  |
|      |      |      |      |  |      |      |      |      |      |   |  |      | _     |      |   |   |  |
|      |      |      |      |  |      |      |      |      |      |   |  |      |       |      |   |   |  |
|      |      |      |      |  |      |      |      |      |      |   |  |      |       |      |   |   |  |
|      |      |      |      |  |      |      |      |      |      |   |  |      |       |      |   |   |  |
|      | <br> | <br> | <br> |  | <br> |      |      |      |      |   |  |      |       |      | - | - |  |
|      |      |      |      |  |      |      |      |      |      |   |  |      |       |      |   |   |  |
|      |      |      |      |  |      |      |      |      |      |   |  |      |       |      |   |   |  |
|      |      |      |      |  |      |      |      |      |      |   |  |      |       |      |   |   |  |
|      |      |      |      |  |      |      |      |      |      |   |  |      |       |      |   | - |  |
|      |      |      |      |  |      |      |      |      |      |   |  |      |       |      |   | _ |  |
|      |      |      |      |  |      |      |      |      |      |   |  |      | <br>  |      |   |   |  |
|      |      |      |      |  |      |      |      |      |      |   |  |      |       |      |   |   |  |
|      |      |      |      |  |      |      |      |      |      |   |  |      |       |      | + |   |  |
|      |      |      |      |  |      |      |      |      |      |   |  |      |       | <br> |   |   |  |
|      |      |      |      |  |      |      |      |      |      |   |  | <br> |       |      |   |   |  |
|      |      |      |      |  |      |      |      |      |      |   |  |      |       |      |   |   |  |
|      |      |      |      |  |      |      |      |      |      |   |  |      |       |      |   |   |  |
|      | <br> |      |      |  |      |      |      |      |      |   |  | <br> |       | <br> |   |   |  |
|      |      |      |      |  |      |      |      |      |      |   |  | <br> |       |      |   |   |  |
|      |      |      |      |  |      |      |      |      |      |   |  |      |       |      |   |   |  |
|      |      |      |      |  |      |      |      |      |      |   |  |      |       |      |   |   |  |
|      | <br> |      | <br> |  |      |      |      |      |      |   |  |      |       | <br> |   |   |  |
|      |      |      |      |  |      |      |      |      |      |   |  |      |       |      |   |   |  |

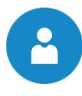

|          | _ | _ | _ | <br> | <br>  |   |   |   | <br> | <br> |   |      | <br> |      | <br> |      | <br> | <br>  |   |   | <br> |  |
|----------|---|---|---|------|-------|---|---|---|------|------|---|------|------|------|------|------|------|-------|---|---|------|--|
|          |   |   |   |      |       |   |   |   |      |      |   |      |      |      |      |      |      |       |   |   |      |  |
|          |   |   |   |      |       |   |   |   |      |      |   |      |      |      |      |      | <br> | <br>  |   |   | <br> |  |
|          |   |   |   |      |       |   |   |   |      |      |   |      |      |      |      |      |      |       |   |   |      |  |
|          |   |   |   |      |       |   |   |   |      |      |   |      |      |      |      |      |      |       |   |   |      |  |
|          | _ | _ | _ | <br> | <br>  |   |   |   | <br> | <br> |   | <br> | <br> |      | <br> |      | <br> | <br>  |   |   | <br> |  |
|          |   |   |   |      |       |   |   |   |      |      |   |      |      |      |      |      |      |       |   |   |      |  |
|          | _ |   |   |      |       |   |   |   |      |      |   |      |      |      |      |      | <br> | <br>  |   |   | <br> |  |
|          |   |   |   |      |       |   |   |   |      |      |   |      |      |      |      |      |      |       |   |   |      |  |
|          |   |   |   |      |       |   |   |   |      |      |   |      |      |      |      |      |      |       |   |   |      |  |
|          | - | - | - | <br> |       |   |   |   |      |      |   |      |      |      |      |      | <br> | <br>  |   |   | <br> |  |
|          |   |   |   |      |       |   |   |   |      |      |   |      |      |      |      |      |      |       |   |   |      |  |
|          |   |   |   |      |       |   |   |   |      |      |   |      |      |      |      |      |      |       |   |   |      |  |
|          | _ |   | _ |      |       |   |   |   |      |      |   |      |      |      |      |      | <br> | <br>  |   |   | <br> |  |
|          |   |   |   |      |       |   |   |   |      |      |   |      |      |      |      |      |      |       |   |   |      |  |
|          |   |   | - | <br> | <br>  |   |   |   | <br> | <br> |   |      | <br> |      | <br> |      | <br> | <br>  |   |   | <br> |  |
|          |   |   |   |      |       |   |   |   |      |      |   |      |      |      |      |      |      |       |   |   |      |  |
|          |   |   |   |      |       |   |   |   |      |      |   |      |      |      |      |      |      |       |   |   |      |  |
|          | _ | _ | - | <br> | <br>  |   |   |   | <br> | <br> |   | <br> | <br> |      | <br> |      | <br> | <br>  |   |   | <br> |  |
|          |   |   |   |      |       |   |   |   |      |      |   |      |      |      |      |      |      |       |   |   |      |  |
| <u> </u> |   |   | 1 |      | 1     | 1 |   |   |      |      | 1 |      |      |      |      |      |      |       | 1 |   |      |  |
|          |   |   |   |      |       |   |   |   |      |      |   |      |      |      |      |      |      |       |   |   |      |  |
|          |   |   |   |      |       |   |   |   |      |      |   |      |      |      |      |      |      |       |   |   |      |  |
|          | - |   | - | -    | <br>- | - | - | - | <br> | <br> | - |      | <br> |      | <br> |      |      |       | - | - |      |  |
|          |   |   |   |      |       |   |   |   |      |      |   |      |      |      |      |      |      |       |   |   |      |  |
|          |   |   |   |      |       |   |   |   |      |      |   |      |      |      |      |      |      |       |   |   |      |  |
|          | _ |   | _ |      |       |   |   |   |      |      |   |      |      |      |      |      | <br> | <br>  |   |   | <br> |  |
|          |   |   |   |      |       |   |   |   |      |      |   |      |      |      |      |      |      |       |   |   |      |  |
|          |   |   | - | <br> | <br>  |   |   |   | <br> | <br> |   |      | <br> |      | <br> |      | <br> | <br>  |   |   | <br> |  |
|          |   |   |   |      |       |   |   |   |      |      |   |      |      |      |      |      |      |       |   |   |      |  |
|          |   |   |   |      |       |   |   |   |      |      |   |      |      |      |      |      |      |       |   |   |      |  |
|          | _ | _ | - | <br> | <br>  |   |   |   | <br> | <br> |   | <br> | <br> |      | <br> |      | <br> | <br>  |   |   | <br> |  |
|          |   |   |   |      |       |   |   |   |      |      |   |      |      |      |      |      |      |       |   |   |      |  |
|          |   |   |   |      |       |   |   |   |      |      |   |      |      |      |      |      |      |       |   |   |      |  |
|          |   |   | _ |      |       |   |   |   |      |      |   |      |      |      |      |      |      |       |   |   | <br> |  |
|          |   |   |   |      |       |   |   |   |      |      |   |      |      |      |      |      |      |       |   |   |      |  |
|          |   |   | - | <br> | <br>  |   |   |   | <br> |      |   | <br> | <br> |      | <br> |      | <br> | <br>  |   |   | <br> |  |
|          |   |   |   |      |       |   |   |   |      |      |   |      |      |      |      |      |      |       |   |   |      |  |
|          |   |   |   |      |       |   |   |   |      |      |   |      |      |      |      |      |      |       |   |   |      |  |
|          |   |   | _ |      |       |   |   |   |      |      |   |      |      |      |      |      |      | <br>  |   |   | <br> |  |
|          |   |   |   |      |       |   |   |   |      |      |   |      |      |      |      |      |      |       |   |   |      |  |
|          |   |   | - | <br> | <br>  |   |   |   | <br> | <br> |   |      | <br> |      | <br> |      | <br> | <br>  |   |   | <br> |  |
|          |   |   |   |      |       |   |   |   |      |      |   |      |      |      |      |      |      |       |   |   |      |  |
|          |   |   |   |      |       |   |   |   |      |      |   |      |      |      |      |      |      |       |   |   |      |  |
| $\vdash$ | - |   | _ |      |       |   |   |   |      |      |   |      |      |      |      |      |      |       | - |   |      |  |
|          |   |   |   |      |       |   |   |   |      |      |   |      |      |      |      |      |      |       |   |   |      |  |
|          |   |   | 1 |      | 1     | 1 |   |   |      |      | 1 |      |      |      |      |      |      |       | 1 |   |      |  |
|          |   |   | _ |      |       |   |   |   | <br> |      |   |      |      |      |      |      |      |       |   |   |      |  |
|          |   |   |   |      |       |   |   |   |      |      |   |      |      |      |      |      |      |       |   |   |      |  |
|          | + |   | - | <br> | <br>  |   |   |   | <br> | <br> |   |      | <br> | <br> | <br> |      |      |       |   |   |      |  |
|          |   |   |   |      |       |   |   |   |      |      |   |      |      |      |      |      |      |       |   |   |      |  |
|          |   |   | Τ |      |       |   |   |   |      |      |   |      |      |      |      |      |      |       |   |   |      |  |
| <u> </u> | _ | _ | _ |      |       |   |   |   |      |      | - |      |      |      |      |      |      |       |   |   |      |  |
|          |   |   |   |      |       |   |   |   |      |      |   |      |      |      |      |      |      |       |   |   |      |  |
| <u> </u> |   |   | + |      |       |   |   |   |      |      |   |      |      |      |      |      |      |       |   |   |      |  |
|          |   |   |   |      |       |   |   |   |      |      |   |      |      |      |      |      |      |       |   |   |      |  |
| [        |   |   |   |      |       |   |   |   |      |      |   |      |      |      |      |      |      |       |   |   |      |  |
| <u> </u> | _ |   | + | <br> | <br>  |   |   |   | <br> | <br> |   |      | <br> | <br> | <br> |      |      |       |   |   | <br> |  |
|          |   |   |   |      |       |   |   |   |      |      |   |      |      |      |      |      |      |       |   |   |      |  |
|          | - |   |   |      |       |   |   |   |      |      |   |      |      |      |      |      |      |       |   |   |      |  |
|          |   |   |   |      |       |   |   |   |      |      |   |      |      |      |      |      |      |       |   |   |      |  |
|          |   |   |   |      |       |   |   |   |      |      |   |      |      |      |      |      |      |       |   |   |      |  |
| -        |   |   | + | <br> | <br>  |   |   |   | <br> | <br> |   | <br> | <br> | <br> | <br> |      |      | <br>  |   |   | <br> |  |
|          |   |   |   |      |       |   |   |   |      |      |   |      |      |      |      |      |      |       |   |   |      |  |
|          |   |   | 1 |      |       | 1 |   |   |      |      | 1 |      |      |      |      |      |      |       |   |   |      |  |
|          |   |   |   |      |       |   |   |   |      |      |   |      |      |      |      |      |      |       |   |   |      |  |
|          |   |   |   |      |       |   |   |   |      |      |   |      |      |      |      |      |      |       |   |   |      |  |
| ⊢        |   |   | + | <br> | <br>  | - |   |   | <br> | <br> |   |      | <br> |      |      |      |      |       | - |   |      |  |
| L        |   |   |   |      |       |   |   |   |      |      |   |      |      |      |      |      |      |       |   |   |      |  |
|          |   |   |   | <br> | <br>  |   |   |   | <br> | <br> |   | <br> | <br> | <br> | <br> | <br> | <br> | <br>- |   |   | <br> |  |

# 

# Slovenská republika Herz spol. s r. o.

 Herz spol. s r. o.

 Priemyselná 3131

 90027 Bernolákovo

 ☎ +421 2 6241 1910

 ♣ +421 2 6241 1825

 ☑ infosk@herz.eu

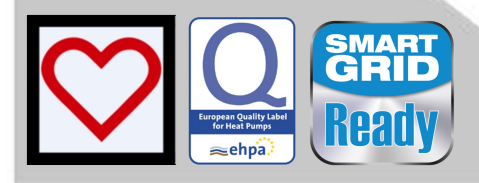